# How to Navigate the DCM Lab Animal Resource System (LARS)

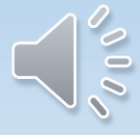

# Items for Review

- Log into LARS
- Order animals by age
- Order animals by weight
- Order a pregnant mom
- Order a lactating mom with pups
- Placing a recurring order (standing order)
- Requests to wean a cage
- Animal Transfers

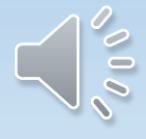

# How to Log into LARS

- Using Chrome or Firefox enter the LARS URL lars.dcm.utoronto.ca
- Enter your UTOR ID
- Enter your password
- Click on "Log In"
- Land on the LARs eAnimal Ordering Page

#### Note: Click 🖹 to expand the respective sections.

Protocol : All

| Action Required |                    |               |                   |                 |                               |                | ۲           |
|-----------------|--------------------|---------------|-------------------|-----------------|-------------------------------|----------------|-------------|
| Protocollib     | Document ID        | Document Type | PI Name           | Submitted By    | Event                         | Status         | Status Date |
| 20001815        | <u>R-000000015</u> | Requisition   | AMSRIS01,<br>Test | Parisien, Karen | Requisition In<br>Preparation | In Preparation | 26/07/2018  |
| 20001815        | <u>R-000000014</u> | Requisition   | AMSRIS01,<br>Test | Parisien, Karen | Requisition In<br>Preparation | In Preparation | 26/07/2018  |
| 20001815        | <u>R-000000013</u> | Requisition   | AMSRIS01,<br>Test | Parisien, Karen | Requisition In<br>Preparation | In Preparation | 26/07/2018  |
| 20001832        | <u>R-000000010</u> | Requisition   | AMSRIS01,<br>Test | Parisien, Karen | Requisition In<br>Preparation | In Preparation | 09/07/2018  |
| 20001832        | <u>R-000000009</u> | Requisition   | AMSRIS01,<br>Test | Parisien, Karen | Requisition In<br>Preparation | In Preparation | 09/07/2018  |
| 20001832        | <u>R-00000008</u>  | Requisition   | AMSRIS01,<br>Test | Parisien, Karen | Requisition In<br>Preparation | In Preparation | 06/07/2018  |
| 20001832        | <u>R-000000007</u> | Requisition   | AMSRIS01,<br>Test | Parisien, Karen | Requisition In<br>Preparation | In Preparation | 06/07/2018  |
| 20001832        | <u>R-000000006</u> | Requisition   | AMSRIS01,<br>Test | Parisien, Karen | Requisition In<br>Preparation | In Preparation | 06/07/2018  |
| 20001832        | <u>R-000000005</u> | Requisition   | AMSRIS01,<br>Test | Parisien, Karen | Requisition In<br>Preparation | In Preparation | 06/07/2018  |
| 20001832        | <u>R-000000004</u> | Requisition   | AMSRIS01,<br>Test | Parisien, Karen | Requisition In<br>Preparation | In Preparation | 06/07/2018  |
| 20001832        | <u>R-00000003</u>  | Requisition   | AMSRIS01,<br>Test | Parisien, Karen | Requisition In<br>Preparation | In Preparation | 06/07/2018  |

| In Progress |                     |               |                   |                 |                                         |                         | ۲           |
|-------------|---------------------|---------------|-------------------|-----------------|-----------------------------------------|-------------------------|-------------|
| Protocol ID | Document ID         | Document Type | PI Name           | Submitted By    | Event                                   | Status                  | Status Date |
| 20001815    | <u>R-00000016</u> ⊞ | Requisition   | AMSRIS01,<br>Test | Parisien, Karen | Clarifications Provided<br>for Ordering | Order In<br>Preparation | 26/07/2018  |

| Available Proto | cols            |               |                   |                |                                      |        | ۲           |
|-----------------|-----------------|---------------|-------------------|----------------|--------------------------------------|--------|-------------|
| Protocol ID     | Document ID     | Document Type | PI Name           | Submitted By   | Event                                | Status | Status Date |
| 20001815        | 20001815        | Protocol      | AMSRIS01,<br>Test | AMSRIS01, Test | New Protocol Added for<br>Processing | New    | 09/07/2018  |
| 20001816        | <u>20001816</u> | Protocol      | AMSRIS01,<br>Test | AMSRIS01, Test | New Protocol Added for<br>Processing | New    | 09/07/2018  |
| 20001832        | 20001832        | Protocol      | AMSRIS01,<br>Test | AMSRIS01, Test | New Protocol Added for<br>Processing | New    | 03/07/2018  |

| Completed Tran | sactions             |               |                   |                 |                |         |                   | ۲           |
|----------------|----------------------|---------------|-------------------|-----------------|----------------|---------|-------------------|-------------|
|                |                      |               |                   |                 | Last           | 30      | Days              | ок          |
| Protocol ID    | Document ID          | Document Type | PI Name           | Submitted By    | Event          |         | Status            | Status Date |
| 20001832       | <u>R-000000011</u> ⊞ | Requisition   | AMSRIS01,<br>Test | Parisien, Karen | Requisition Re | eleased | Fully<br>Received | 09/07/2018  |
| 20001832       | <u>R-000000001</u>   | Requisition   | AMSRIS01,<br>Test | Tulasi, Test    | Requisition Re | eleased | Fully<br>Received | 05/07/2018  |

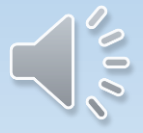

eAnimal Ordering » Investigator » Home

| 8               | Note: Click 🖻 to expand the respective sections. | Protocol : All |
|-----------------|--------------------------------------------------|----------------|
| Action Required |                                                  | ۲              |
| In Progress     |                                                  | ۲              |

| Available Protoc        | ols             |               |                   |                |                                      |        | ۲           |
|-------------------------|-----------------|---------------|-------------------|----------------|--------------------------------------|--------|-------------|
| Protocol ID             | Document ID     | Document Type | PI Name           | Submitted By   | Event                                | Status | Status Date |
| 20001868                | <u>20001868</u> | Protocol      | AMSRIS01,<br>Test | AMSRIS01, Test | New Protocol Added for<br>Processing | New    | 01/08/2018  |
| 20001867                | <u>20001867</u> | Protocol      | AMSRIS01,<br>Test | AMSRIS01, Test | New Protocol Added for<br>Processing | New    | 01/08/2018  |
| 20001865                | <u>20001865</u> | Protocol      | AMSRIS01,<br>Test | AMSRIS01, Test | New Protocol Added for<br>Processing | New    | 31/07/2018  |
| 20001864                | <u>20001864</u> | Protocol      | AMSRIS01,<br>Test | AMSRIS01, Test | New Protocol Added for<br>Processing | New    | 31/07/2018  |
| 20001863                | <u>20001863</u> | Protocol      | AMSRIS01,<br>Test | AMSRIS01, Test | New Protocol Added for<br>Processing | New    | 31/07/2018  |
| 20001860                | <u>20001860</u> | Protocol      | AMSRIS01,<br>Test | AMSRIS01, Test | New Protocol Added for<br>Processing | New    | 30/07/2018  |
| 200018 <mark>1</mark> 5 | <u>20001815</u> | Protocol      | AMSRIS01,<br>Test | AMSRIS01, Test | New Protocol Added for<br>Processing | New    | 09/07/2018  |
| 20001816                | <u>20001816</u> | Protocol      | AMSRIS01,<br>Test | AMSRIS01, Test | New Protocol Added for<br>Processing | New    | 09/07/2018  |
| 20001832                | <u>20001832</u> | Protocol      | AMSRIS01,<br>Test | AMSRIS01, Test | New Protocol Added for<br>Processing | New    | 03/07/2018  |

Completed Transactions

۲

eAnimal Ordering » Investigator » Home » Approved Species

### 

PROTOCOL

| Protocol Details       |                          |                         | Cancel                            |
|------------------------|--------------------------|-------------------------|-----------------------------------|
| Protocol ID            | 20001815 (Update Glance) | Protocol Title          | KP new protocol interim<br>review |
| Principal Investigator | AMSRIS01, Test           | Admin Contact           |                                   |
| Admin Contact's Phone  |                          | Admin Contact's E-Mail  |                                   |
| Initial Approval Date  | 09/07/2018               | Expiry Date-Closed Date | 09/07/2019                        |

| Approved Species Fur |         | Fund | ling Details  | Protocol Personnel |             |    | Clone |   |     |   | Create Requisition |  |
|----------------------|---------|------|---------------|--------------------|-------------|----|-------|---|-----|---|--------------------|--|
|                      | Species |      | Pain Category | App.Qty            | App.Qty BRN |    | BOR   |   | BRE |   | Approved Date      |  |
| V                    | Kiwis   |      | С             | 1                  | 0           | 10 |       | 0 |     | 0 | 09/07/2018         |  |

† App.Qty - Approved Quantity - The total number of animals approved on the protocol

- <sup>†</sup> BRN Balance for Requisition The remaining number of animals available on the protocol
- <sup>†</sup> BOR Balance to Order The number of animals requested on a requisition/s that still need to be ordered by DCM
- † BRE Balance to Receive The number of animals already ordered and waiting to be received

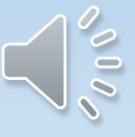

#### REQUISITION

| Head  | er Info     |                             |        |             | Procuremen          | t Notes | Submit                   | to DCM                | Delete Do     | cument   | Save   |
|-------|-------------|-----------------------------|--------|-------------|---------------------|---------|--------------------------|-----------------------|---------------|----------|--------|
| Doc # |             | R-00000028                  |        |             | Owner               |         | Parisien, Karen          |                       |               |          |        |
| Date  |             | 07/08/2018                  |        |             | Protocol ID         | )       | 20001815 (Update Glance) |                       |               |          |        |
| State |             | Draft                       | Draft  |             |                     |         | In Preparation           |                       |               |          |        |
| Submi | itter *     | Parisien, Karen             |        | •           | RP Name*            |         | Select One               |                       |               |          | •      |
| Phone | #           | 888888888                   |        |             | Phone #             |         |                          |                       |               |          |        |
| eMail |             | k.parisien@utoro            | nto.ca |             | eMail               |         |                          |                       |               |          |        |
| Requ  | uested<br># | Species<br>Species / Strain | Gender | Age Range   |                     | Weigh   | Clone<br>t Range         | Include S<br>Req. Qty | pecies<br>BRN | Delete S | c. Qty |
|       | 1           | <u>Kiwis</u>                |        |             |                     |         |                          | 0                     | 4             | 0        | 0      |
| Atta  | chment      | <b>S</b>                    |        | Attached D  | ato                 |         |                          | Attached D            | v             | Add      | Delete |
|       | Docume      | in wallie                   |        | Attached D  | Ale<br>Not Availabl | lo      |                          | Attached B            | у             |          |        |
|       |             |                             |        | Records are | NUL AVAIIADI        | le      |                          |                       |               |          |        |

† RP - Responsible Person

† Req. Qty - Requested Quantity

<sup>†</sup> BRN - Balance for Requisition - The remaining number of animals available on the protocol

<sup>†</sup> BOR - Balance to Order - The number of animals requested on a requisition/s that still need to be ordered by DCM

† C. Qty - Cancel Qty

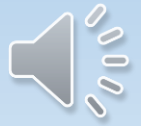

### To Order An Animal By Age

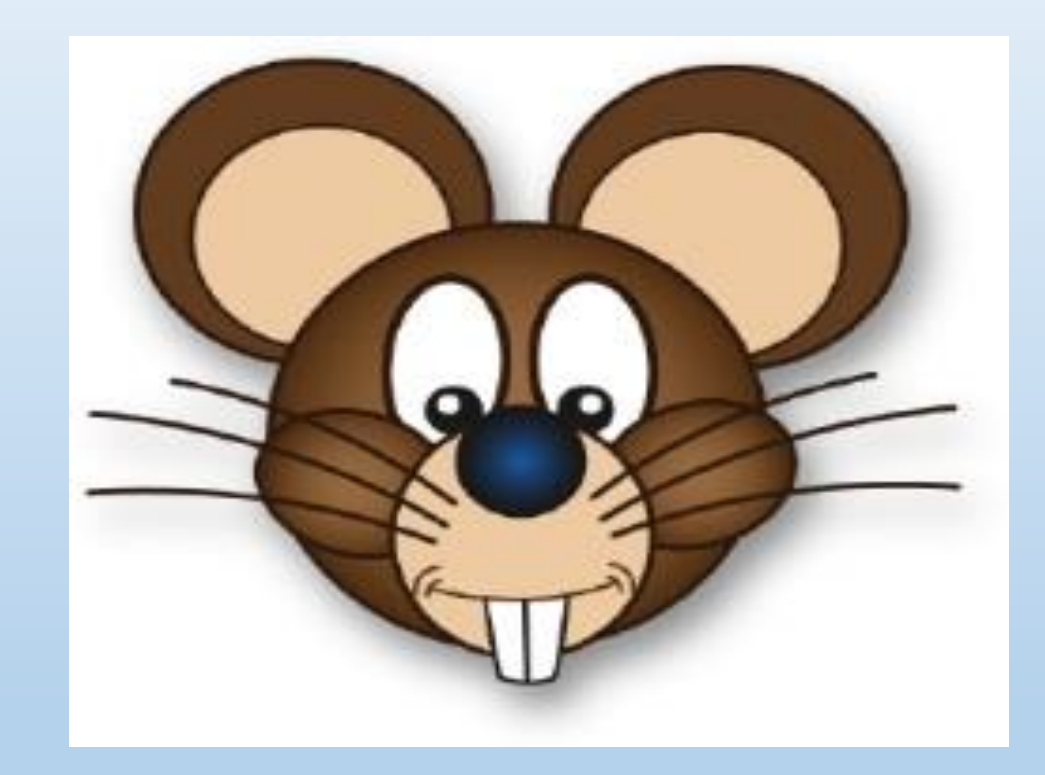

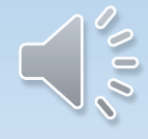

eAnimal Ordering » Investigator » <u>Home</u> » <u>Requested Species</u> » Requisitioned Species Details

#### REQUISITION

Requisition ID : R-00000013

| Requisitioned S                    | Species Details |                                |            | P      | rotocol Details         | ОК Са      | ncel |  |  |  |
|------------------------------------|-----------------|--------------------------------|------------|--------|-------------------------|------------|------|--|--|--|
| Species :                          | Kiwis           | Strain :                       |            |        | Gender :                | Female     | -    |  |  |  |
| Age From :                         | 2               | Age To :                       |            | 4      | Age Unit :              | Week(s)    | -    |  |  |  |
| Weight From :                      |                 | Weight To :                    |            |        | Weight Unit :           | Select One | -    |  |  |  |
| Date of Birth :                    |                 | Category of<br>Invasiveness :* | C          |        | Sentinel :              |            |      |  |  |  |
| Pregnant :                         |                 |                                |            |        |                         |            |      |  |  |  |
| Description:                       |                 |                                |            |        |                         |            |      |  |  |  |
| Approved Qty :                     | 10              | Bal. to Request :              | 10         |        | Request Now:*           |            | ח    |  |  |  |
| Recurring Order :                  | © Yes ● No      | Number of<br>Cages : *         | 0          |        | Date Required<br>By : * |            |      |  |  |  |
|                                    |                 |                                |            |        |                         |            |      |  |  |  |
|                                    |                 | Preferred                      |            |        |                         |            |      |  |  |  |
| Source :                           | vendor          | Vendor:*                       | lect One   |        | <b>_</b>                |            |      |  |  |  |
| Price Per Unit(\$):                |                 | Catalog<br>Number :            |            |        |                         |            |      |  |  |  |
| Notes to Vendor :                  | Must be from s  | ame litter.                    |            |        |                         |            |      |  |  |  |
| Housing Location :                 | Main Campus     | Building : *                   | Select One | R      | oom : *                 | Select One |      |  |  |  |
| Special Request<br>for Husbandry : |                 |                                |            |        |                         |            |      |  |  |  |
| Purchase Account                   | :* 🙀            |                                |            |        |                         |            |      |  |  |  |
| Purchase Accou                     | nt Number       | Funding Source                 |            | Expira | ation Date              | Percentage |      |  |  |  |
| Records are not available.         |                 |                                |            |        |                         |            |      |  |  |  |
| Purchase Account<br>Description :  | t               |                                |            |        |                         |            |      |  |  |  |
| Perdiem Account :                  | *               |                                |            |        |                         |            |      |  |  |  |

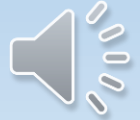

eAnimal Ordering » Investigator » <u>Home</u> » <u>Requested Species</u> » Requisitioned Species Details

### REQUISITION

Requisition ID : R-000000125

### **Requisitioned Species Details**

| Species :       | Rats                   |        | Strain :                       |         | Gender :   | Select One |
|-----------------|------------------------|--------|--------------------------------|---------|------------|------------|
| Age From :      | 21                     |        | Age To :                       |         | Age Unit : | Day(s)     |
| Weight From :   |                        |        | Weight To :                    | ht To : |            | Select One |
| Date of Birth : |                        |        | Category of<br>Invasiveness :* |         | Sentinel : |            |
| Pregnant :      |                        |        |                                |         |            |            |
| Description:    | Rats must be 21 days o | of age | on arrival                     |         |            |            |

**Protocol Details** 

OK

Cancel

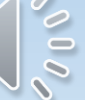

| Date of Birth :                     |                          | Category of<br>Invasiveness :* | C 🔹            |              | Sentinel :              |            |                 |                                          |                          |
|-------------------------------------|--------------------------|--------------------------------|----------------|--------------|-------------------------|------------|-----------------|------------------------------------------|--------------------------|
| Pregnant :                          |                          |                                |                |              |                         |            |                 |                                          |                          |
| Description:                        |                          |                                |                |              |                         |            |                 |                                          |                          |
| Approved Qty :                      | 10                       | Bal. to Request :              | 4              |              | Request Now:*           |            | 4               |                                          |                          |
| Recurring Order :                   | © Yes ● No               | Number of<br>Cages : *         | 2              |              | Date Required<br>By : * | 08/08/20   | 18              |                                          |                          |
|                                     |                          |                                |                |              |                         |            |                 |                                          |                          |
| Source :                            | Vendor                   | Preferred<br>Vendor : *        | harles River   |              | •                       |            |                 |                                          |                          |
| Price Per Unit(\$) :                | To be determined         | Catalog<br>Number: 11          | 1111           |              |                         |            |                 |                                          |                          |
| Notes to Vendor :                   | must be from same litter | · · · · · ·                    |                |              |                         |            |                 |                                          |                          |
|                                     |                          |                                |                |              |                         |            | $ \rightarrow $ |                                          |                          |
| Housing Location                    | DCM 💌                    | Building : *                   | CCBR           | <b>–</b> F   | Room :                  | YELLOW42   | A               |                                          |                          |
| Special Request<br>for Husbandry :  | Do not feed. Put         | on special diet o              | n arrival.     |              |                         |            | ij              |                                          |                          |
| Purchase Account                    | *                        |                                |                |              |                         |            |                 |                                          |                          |
| Purchase Accou                      | nt Number                | Funding Source                 | ;              | Account Deta | ails                    |            |                 |                                          | Save                     |
| 12345                               |                          | Records are n                  | iot available. | Account      | lumber                  | F          | unding Source   | Expiration Date                          | Percentage               |
| Purchase Account<br>Description :   | t                        |                                |                | 12345        |                         |            |                 | 24/07/2019<br>Total :                    | 0.00                     |
| Perdiem Account                     | * 🙀                      |                                |                |              |                         |            |                 |                                          |                          |
| Perdiem Account                     | t Number                 | Funding Source                 | )              | Expi         | ration Date             | Percentage |                 |                                          |                          |
| 12345                               |                          | Records are n                  | ot available.  | Account De   | etails                  |            |                 |                                          | Save                     |
| Perdiem Account<br>Description :    |                          |                                |                | Accoun       | t Number                | F          | unding Source   | Expiration Date<br>24/07/2019<br>Total : | Percentage 100.00 100.00 |
|                                     |                          |                                |                |              |                         |            |                 |                                          |                          |
| Cost Code :                         |                          |                                |                |              |                         |            | ]               |                                          |                          |
| Special/ Transfer/<br>Other Notes : |                          |                                |                |              |                         |            | .::             |                                          |                          |
|                                     |                          |                                |                |              |                         |            |                 |                                          |                          |

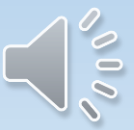

| Requisitioned S                    | pecies Details              |                               |      |                                       |      | Protocol Details        | OK Ca      | ncel |
|------------------------------------|-----------------------------|-------------------------------|------|---------------------------------------|------|-------------------------|------------|------|
|                                    |                             | 1                             |      | 1                                     |      |                         |            | _    |
| Species :                          | Kiwis                       | Strain :                      |      | kuku                                  |      | Gender :                | Female     | -    |
| Age From :                         | 2                           | Age To :                      |      |                                       | 4    | Age Unit :              | Week(s)    | •    |
| Weight From :                      |                             | Weight To :                   |      |                                       |      | Weight Unit :           | Select One | •    |
| Date of Birth :                    |                             | Category of<br>Invasiveness : | *    | C                                     |      | Sentinel :              |            |      |
| Pregnant:                          |                             |                               |      |                                       |      |                         |            |      |
| Description:                       |                             |                               |      |                                       |      |                         |            |      |
|                                    |                             |                               |      |                                       |      |                         |            |      |
| Approved Qty :                     | 10                          | Bal. to Request               | t:   | 4                                     |      | Request Now:*           |            | 4    |
| Recurring Order :                  | ◎ Yes                       | Number of<br>Cages : *        |      | 2                                     |      | Date Required<br>By : * | 08/08/2018 |      |
|                                    |                             |                               |      |                                       |      |                         |            |      |
|                                    |                             |                               |      |                                       |      |                         |            |      |
| Source :                           | Vendor                      | Preferred<br>Vendor : *       | Ch   | narles River                          |      | •                       |            |      |
| Price Per Unit(\$) :               | To be determined            | Catalog<br>Number :           | 111  | 1111                                  |      |                         |            |      |
| Notes to Vendor :                  | must be from same litter    |                               |      |                                       |      |                         |            |      |
|                                    |                             |                               |      |                                       |      |                         |            |      |
| Housing Location :                 | DCM 🗨                       | Building : *                  |      | CCBR                                  | ) F  | Room : *                | YELLOW42A  | -    |
| Special Request<br>for Husbandry : | Do not feed. Put on special | diet on arrival.              |      |                                       |      |                         |            |      |
| Purchase Account                   | : * 🙀                       |                               |      |                                       |      |                         |            |      |
| Purchase Accourt                   | nt Number                   | Funding Sou                   | игсе |                                       | Expi | ration Date             | Percentage |      |
| 12345                              |                             |                               |      |                                       | 24/0 | 7/2019                  | 100.00     |      |
| Purchase Account<br>Description :  |                             |                               |      |                                       |      |                         |            |      |
| Perdiem Account :                  | *                           |                               |      |                                       |      |                         |            |      |
| Perdiem Account                    | Number                      | Funding Sou                   | игсе |                                       | Expi | ration Date             | Percentage |      |
| 12345                              |                             |                               |      |                                       | 24/0 | 7/2019                  | 100.00     |      |
| Perdiem Account<br>Description :   |                             |                               |      | · · · · · · · · · · · · · · · · · · · |      |                         |            |      |

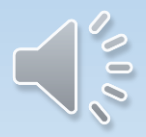

#### Weekly submission cut off is 11am Eastern Time!!

eAnimal Ordering » Investigator » Home » Requested Species » Requisitioned Species Details \* Please enter all the mandatory fields REQUISITION Requisition ID : R-00000031 ОК **Requisitioned Species Details** Protocol Details Cancel Kiwis kuku -Species : Strain : Gender : Female Age To : -Age From : Age Unit : Week(s) 4 Weight From : Weight To : Weight Unit : Select One Category of Date of Birth : C -Sentinel : Invasiveness :\* Pregnant: Description: Bal. to Request: 4 Approved Qty : 10 Request Now:\* 4 Number of Date Required Recurring Order : O Yes O No 08/08/2018 By:\* Cages: \* Preferred Charles River Vendor --Source : Vendor:\* Catalog 111111 Price Per Unit(\$): To be determined Number: must be from same litter Notes to Vendor : -Housing Location : DCM Building : \* YELLOW42A 👻 CCBR Room:\* Do not feed. Put on special diet on arrival. Special Request for Husbandry : Durchase Account · \* 🙀

#### REQUISITION

| Doc #       | R-00000031             | Owner       | Parisien, Karen          |
|-------------|------------------------|-------------|--------------------------|
| Date        | 07/08/2018             | Protocol ID | 20001815 (Update Glance) |
| State       | Draft                  | Stage       | In Preparation           |
| Submitter * | Parisien, Karen 💌      | RP Name*    | Parisien, Karen          |
| Phone #     | 888888888              | Phone #     | 888888888                |
| eMail       | k.parisien@utoronto.ca | eMail       | k.parisien@utoronto.ca   |

| Reque | stec | Species          |        |                        | Clone | Include S               | pecies | Delete S | pecies |
|-------|------|------------------|--------|------------------------|-------|-------------------------|--------|----------|--------|
|       | #    | Species / Strain | Gender | Age Range Weight Range |       | Veight Range Req. Qty E |        | BOR      | C. Qty |
|       | 1    | <u>Kiwis</u>     | Female | 2.00 - 4.00<br>Week(s) |       | 4                       | 4      | 0        | 0      |

| Atta | chments       |                           | Add Delete  |
|------|---------------|---------------------------|-------------|
|      | Document Name | Attached Date             | Attached By |
|      |               | Records are Not Available |             |

- † RP Responsible Person
- † Req. Qty Requested Quantity
- $^{\rm +}$  BRN Balance for Requisition The remaining number of animals available on the protocol
- <sup>+</sup> BOR Balance to Order The number of animals requested on a requisition/s that still need to be ordered by DCM
- † C. Qty Cancel Qty

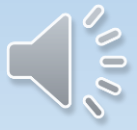

#### REQUISITION

| Header Info |                        | Procurement No | tes Submit to DCM Delete Document Save |
|-------------|------------------------|----------------|----------------------------------------|
| Doc #       | R-000000031            | Owner          | Parisien, Karen                        |
| Date        | 07/08/2018             | Protocol ID    | 20001815 (Update Glance)               |
| State       | Draft                  | Stage          | In Preparation                         |
| Submitter * | Parisien, Karen 💌      | RP Name*       | Parisien, Karen                        |
| Phone #     | 888888888              | Phone #        | 888888888                              |
| eMail       | k.parisien@utoronto.ca | eMail          | k.parisien@utoronto.ca                 |
|             |                        |                |                                        |
|             |                        |                |                                        |

| Requ | estec | l Species        |        |                        | Clone        | Include S | pecies | Delete S | pecies |
|------|-------|------------------|--------|------------------------|--------------|-----------|--------|----------|--------|
|      | #     | Species / Strain | Gender | Age Range              | Weight Range | Req. Qty  | BRN    | BOR      | C. Qty |
|      | 1     | <u>Kiwis</u>     | Female | 2.00 - 4.00<br>Week(s) |              | 4         | 4      | 0        | 0      |

| Atta | chments       |                           | Add Delete  |
|------|---------------|---------------------------|-------------|
|      | Document Name | Attached Date             | Attached By |
|      |               | Records are Not Available |             |

- † RP Responsible Person
- † Req. Qty Requested Quantity
- † BRN Balance for Requisition The remaining number of animals available on the protocol
- <sup>+</sup> BOR Balance to Order The number of animals requested on a requisition/s that still need to be ordered by DCM
- † C. Qty Cancel Qty

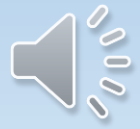

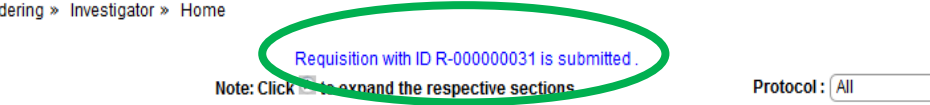

**–**

| Action Require | ed                 |               |                   |                 |                               |                | 2           |
|----------------|--------------------|---------------|-------------------|-----------------|-------------------------------|----------------|-------------|
| Protocol ID    | Document ID        | Document Type | PI Name           | Submitted By    | Event                         | Status         | Status Date |
| 20001868       | <u>R-000000029</u> | Requisition   | AMSRIS01,<br>Test | Parisien, Karen | Requisition In<br>Preparation | In Preparation | 07/08/2018  |
| 20001815       | <u>R-000000028</u> | Requisition   | AMSRIS01,<br>Test | Parisien, Karen | Requisition In<br>Preparation | In Preparation | 07/08/2018  |
| 20001868       | <u>R-000000027</u> | Requisition   | AMSRIS01,<br>Test | Parisien, Karen | Requisition In<br>Preparation | In Preparation | 07/08/2018  |
| 20001868       | <u>R-000000026</u> | Requisition   | AMSRIS01,<br>Test | Parisien, Karen | Requisition In<br>Preparation | In Preparation | 07/08/2018  |
| 20001832       | <u>R-000000009</u> | Requisition   | AMSRIS01,<br>Test | Parisien, Karen | Requisition In<br>Preparation | In Preparation | 09/07/2018  |
| 20001832       | <u>R-00000008</u>  | Requisition   | AMSRIS01,<br>Test | Parisien, Karen | Requisition In<br>Preparation | In Preparation | 06/07/2018  |
| 20001832       | <u>R-000000007</u> | Requisition   | AMSRIS01,<br>Test | Parisien, Karen | Requisition In<br>Preparation | In Preparation | 06/07/2018  |
| 20001832       | <u>R-00000006</u>  | Requisition   | AMSRIS01,<br>Test | Parisien, Karen | Requisition In<br>Preparation | In Preparation | 06/07/2018  |
| 20001832       | <u>R-000000005</u> | Requisition   | AMSRIS01,<br>Test | Parisien, Karen | Requisition In<br>Preparation | In Preparation | 06/07/2018  |
| 20001832       | <u>R-00000004</u>  | Requisition   | AMSRIS01,<br>Test | Parisien, Karen | Requisition In<br>Preparation | In Preparation | 06/07/2018  |
| 20001832       | <u>R-00000003</u>  | Requisition   | AMSRIS01,<br>Test | Parisien, Karen | Requisition In<br>Preparation | In Preparation | 06/07/2018  |

| In Progress |                     |               |                   |                 |                                         |                          | ۲           |
|-------------|---------------------|---------------|-------------------|-----------------|-----------------------------------------|--------------------------|-------------|
| Protocol ID | Document ID         | Document Type | <u>PI Name</u>    | Submitted By    | Event                                   | Status                   | Status Date |
| 20001815    | <u>R-00000031</u> ⊞ | Requisition   | AMSRIS01,<br>Test | Parisien, Karen | Requisition Released                    | Ordering Yet<br>to Start | 07/08/2018  |
| 20001815    | <u>R-00000013</u> ⊞ | Requisition   | AMSRIS01,<br>Test | Parisien, Karen | Clarifications Provided<br>for Ordering | Ordering Yet<br>to Start | 03/08/2018  |
| 20001815    | <u>R-00000015</u> ⊞ | Requisition   | AMSRIS01,<br>Test | Parisien, Karen | Clarifications Provided<br>for Ordering | Ordering Yet<br>to Start | 03/08/2018  |
| 20001816    | <u>R-00000017</u> ⊞ | Requisition   | AMSRIS01,<br>Test | Parisien, Karen | Requisition Released                    | Fully Ordered            | 30/07/2018  |

| Available Prot | tocols          |               |                   |                |                                      |        | *           |
|----------------|-----------------|---------------|-------------------|----------------|--------------------------------------|--------|-------------|
| Protocol ID    | Document ID     | Document Type | PI Name           | Submitted By   | Event                                | Status | Status Date |
| 20001868       | <u>20001868</u> | Protocol      | AMSRIS01,<br>Test | AMSRIS01, Test | New Protocol Added for<br>Processing | New    | 01/08/2018  |
| 20001867       | 20001867        | Protocol      | AMSRIS01,<br>Test | AMSRIS01, Test | New Protocol Added for<br>Processing | New    | 01/08/2018  |
| 20001865       | <u>20001865</u> | Protocol      | AMSRIS01,<br>Test | AMSRIS01, Test | New Protocol Added for<br>Processing | New    | 31/07/2018  |
| 20001864       | 20001864        | Protocol      | AMSRIS01,<br>Test | AMSRIS01, Test | New Protocol Added for<br>Processing | New    | 31/07/2018  |

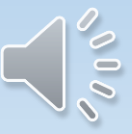

### To Order An Animal By Weight

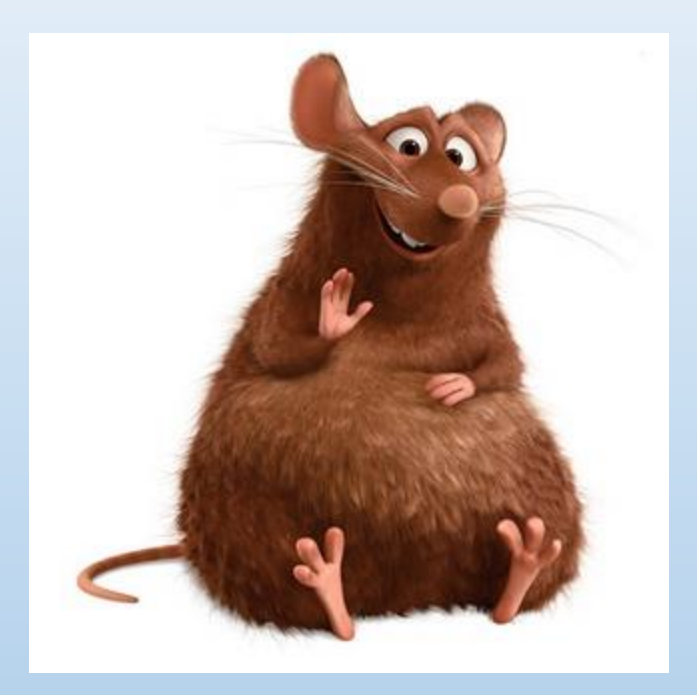

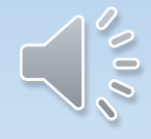

|                                    | 0000025                    |                                 |                     |             |              |            |      |
|------------------------------------|----------------------------|---------------------------------|---------------------|-------------|--------------|------------|------|
| Requisitioned S                    | Species Details            |                                 |                     | Proto       | ocol Details | ОКСа       | ncel |
| Species :                          | Rats                       | Strain :                        | brown norway        | Ger         | nder:        | Female     | -    |
| Age From :                         |                            | Age To :                        |                     | Age         | e Unit :     | Select One | -    |
| Weight From :                      | 200                        | Weight To :                     |                     | 250 We      | ight Unit :  | gm         |      |
| Date of Birth :                    |                            | Category of<br>Invasiveness :*  | В                   | Ser         | ntinel :     |            |      |
| Pregnant :                         |                            |                                 |                     |             |              |            |      |
| Description:                       |                            | ·                               |                     |             |              | ·          | .ai  |
| Approved Qty :                     | 500                        | Bal. to Request :               | 500                 | Rec         | quest Now:*  |            | 7    |
| Recurring Order :                  | 🔘 Yes 🔘 No                 | Number of<br>Cages : *          | 3                   | Dat<br>By : | e Required   | 01/10/2018 |      |
| Source :                           | Vendor                     | Preferred<br>Vendor:*           | harles River        |             |              |            |      |
| Price Per Unit(\$) :               | To be determined           | Catalog<br>Number: 12           | 345                 |             |              |            |      |
| Notes to Vendor :                  | must not weigh more than 2 | 50 gm                           |                     |             |              |            |      |
| Housing Location :                 | Select One                 | Building : *                    | Select One          | Room        | n:*          | Select One |      |
| Special Request<br>for Husbandry : |                            |                                 |                     |             |              |            |      |
| Purchase Account                   | :* 🙀                       |                                 |                     |             |              |            |      |
| Purchase Accou                     | nt Number                  | Funding Source<br>Records are n | e<br>not available. | Expiratio   | n Date       | Percentage |      |
| Purchase Account<br>Description :  | t                          |                                 |                     |             |              |            |      |

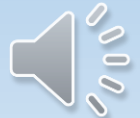

| equisitioned S      | Species Details          |                                |              |      | Protocol Details        | OK Car     |
|---------------------|--------------------------|--------------------------------|--------------|------|-------------------------|------------|
| -                   |                          |                                |              |      |                         |            |
| Species :           | Rats                     | Strain :                       | brown norway |      | Gender :                | Female     |
| Age From :          |                          | Age To :                       |              |      | Age Unit :              | Select One |
| Weight From :       | 200                      | Weight To :                    |              | 250  | Weight Unit :           | gm         |
| Date of Birth :     |                          | Category of<br>Invasiveness :* | В            |      | Sentinel :              |            |
| Pregnant :          |                          |                                |              |      |                         |            |
| Description:        |                          |                                |              |      |                         |            |
| Approved Qty :      | 500                      | Bal. to Request :              | 500          |      | Request Now:*           | 7          |
| Recurring Order :   | 🗇 Yes 🔍 No               | Number of<br>Cages : *         | 3            |      | Date Required<br>By : * | 01/10/2018 |
|                     |                          |                                |              |      |                         |            |
| Source :            | Vendor                   | Preferred Ct                   | harles River |      | •                       |            |
| Price Per Unit(\$): | To be determined         | Catalog<br>Number : 12         | 345          |      |                         |            |
| Notes to Vendor :   | must not weigh more than | 250 gm                         |              |      |                         |            |
|                     |                          |                                |              |      |                         |            |
| Housing Location :  | DCM -                    | Building : *                   | MSB          | -    | Room : *                | EAST13     |
| Special Request     |                          |                                |              |      |                         |            |
| for Husbandry :     |                          |                                |              |      |                         |            |
|                     |                          |                                |              |      |                         |            |
| Purchase Account    | :* \$*                   |                                |              |      |                         |            |
| Purchase Accou      | nt Number                | Funding Source                 | •            | Exp  | iration Date            | Percentage |
| 13579               |                          |                                |              | 31/0 | )1/2019                 | 100.00     |
| Purchase Account    | t                        |                                |              |      |                         |            |
| Description :       |                          |                                |              |      |                         |            |
| Perdiem Account :   | *                        |                                |              |      |                         |            |
| Perdiem Account     | t Number                 | Funding Source                 | )            | Exp  | iration Date            | Percentage |
| 13579               |                          |                                |              | 31/0 | 01/2019                 | 100.00     |
| Perdiem Account     |                          |                                |              |      |                         |            |

#### REQUISITION

| Header Info |                        | Procurement Note | s Submit to DCM Delete Document Save |
|-------------|------------------------|------------------|--------------------------------------|
| Doc #       | R-00000025             | Owner            | ,                                    |
| Date        | 01/10/2018             | Protocol ID      | 20012322 (Update Glance)             |
| State       | Draft                  | Stage            | In Preparation                       |
| Submitter * | , 🗸                    | RP Name*         |                                      |
| Phone #     | 888888888              | Phone #          | 416-978-1973                         |
| eMail       | k.parisien@utoronto.ca | eMail            | BLUEFORMUOFT@GMAIL.COM               |
|             |                        |                  |                                      |

| Requested Species Clone |   |                  |        |           |                         |          |     | cies Delete Speci |        |
|-------------------------|---|------------------|--------|-----------|-------------------------|----------|-----|-------------------|--------|
|                         | # | Species / Strain | Gender | Age Range | Weight Range            | Reg. Qty | BRN | BOR               | C. Qty |
|                         | 1 | Rats_            | Female |           | 200.000 - 250.000<br>gm | 7        | 500 | 0                 | (      |

| / | \tta                      | chments       |               | Add Delete  |  |  |  |  |  |  |  |
|---|---------------------------|---------------|---------------|-------------|--|--|--|--|--|--|--|
|   |                           | Document Name | Attached Date | Attached By |  |  |  |  |  |  |  |
|   | Records are Not Available |               |               |             |  |  |  |  |  |  |  |

- † RP Responsible Person
- <sup>+</sup> Req. Qty Requested Quantity
- <sup>+</sup> BRN Balance for Requisition The remaining number of animals available on the protocol
- <sup>+</sup> BOR Balance to Order The number of animals requested on a requisition/s that still need to be ordered by DCM
- + C. Qty Cancel Qty

#### REQUISITION

| Header In                 | fo                                                        |                        |                         | Procurement Not           | es Submit                           | to DCM                                   | Delete Do            | cument                       | Save                            |
|---------------------------|-----------------------------------------------------------|------------------------|-------------------------|---------------------------|-------------------------------------|------------------------------------------|----------------------|------------------------------|---------------------------------|
| Doc #                     | R-00000025                                                |                        |                         | Owner                     | ,                                   |                                          |                      |                              |                                 |
| Date                      | 01/10/2018                                                |                        |                         | Protocol ID               | 20012322 (Update Glance)            |                                          |                      |                              |                                 |
| State                     | Draft                                                     |                        |                         | Stage                     | In Preparation                      |                                          |                      |                              |                                 |
| Submitter *               | ,                                                         |                        | -                       | RP Name*                  | (,                                  |                                          |                      | -                            |                                 |
| Phone #                   | 888888888                                                 |                        |                         | Phone #                   | 416-978-1973                        | 416-978-1973                             |                      |                              |                                 |
| eMail                     | k.parisien@utoronto                                       | k.parisien@utoronto.ca |                         |                           | BLUEFORMUO                          | FT@GMAIL.C                               | ЮМ                   |                              |                                 |
| Requeste                  | d Species                                                 |                        |                         |                           | Clone                               | Include S                                | pecies               | Delete S                     | pecies                          |
| Requeste                  | d Species                                                 |                        |                         |                           | Clone                               | Include S                                | pecies               | Delete Sj                    | pecies                          |
| Requeste                  | d Species<br>Species / Strain                             | Gender                 | Age Range               | Wei                       | Clone<br>ght Range                  | Include S<br>Req. Qty                    | pecies<br>BRN        | Delete Sp<br>BOR             | c. Qty                          |
| Requeste<br>#             | d Species<br>Species / Strain<br>Rats                     | Gender<br>Female       | Age Range               | Wei<br>200.<br>gm         | Clone<br>ght Range<br>000 - 250.000 | Include S<br>Req. Qty<br>7               | pecies<br>BRN<br>500 | Delete Sp<br>BOR<br>0        | Decies<br>C. Qty<br>O           |
| Requeste<br>#<br>Attachme | d Species<br>Species / Strain<br>Rats<br>nts              | Gender<br>Female       | Age Range               | Wei<br>200.<br>gm         | Clone<br>ght Range<br>000 - 250.000 | Include S<br>Req. Qty<br>7               | pecies<br>BRN<br>500 | Delete Sp<br>BOR<br>0<br>Add | Decies<br>C. Qty<br>O<br>Delete |
| Requeste<br>#<br>Attachme | d Species<br>Species / Strain<br>Rats<br>nts<br>nent Name | Gender<br>Female       | Age Range<br>Attached D | Wei<br>200.<br>gm<br>Vate | Clone<br>ght Range<br>000 - 250.000 | Include S<br>Req. Qty<br>7<br>Attached B | pecies<br>BRN<br>500 | Delete Sp<br>BOR<br>0<br>Add | Decies<br>C. Qty<br>0<br>Delete |

<sup>+</sup> RP - Responsible Person

† Req. Qty - Requested Quantity

<sup>+</sup> BRN - Balance for Requisition - The remaining number of animals available on the protocol

<sup>+</sup> BOR - Balance to Order - The number of animals requested on a requisition/s that still need to be ordered by DCM

† C. Qty - Cancel Qty

| -              |                    | Note: Click 🖄 to ex | kpand the respe   | Protocol : All | <b>• •</b>                    |                |             |
|----------------|--------------------|---------------------|-------------------|----------------|-------------------------------|----------------|-------------|
| Action Require | ed                 |                     |                   |                |                               |                | ۲           |
| Protocol ID    | Document ID        | Document Type       | PI Name           | Submitted By   | Event                         | Status         | Status Date |
| 20001815       | R-00000013         | Requisition         | AMSRIS01,<br>Test | ,              | Requisition In<br>Preparation | In Preparation | 13/09/2018  |
| 20001832       | R-00000012         | Requisition         | AMSRIS01,<br>Test | ,              | Requisition In<br>Preparation | In Preparation | 12/09/2018  |
| 20001832       | <u>R-000000010</u> | Requisition         | AMSRIS01,<br>Test | 3              | Requisition In<br>Preparation | In Preparation | 09/07/2018  |
| 20001832       | <u>R-00000009</u>  | Requisition         | AMSRIS01,<br>Test | ,              | Requisition In<br>Preparation | In Preparation | 09/07/2018  |
| 20001832       | <u>R-00000008</u>  | Requisition         | AMSRIS01,<br>Test | ,              | Requisition In<br>Preparation | In Preparation | 06/07/2018  |
| 20001832       | <u>R-00000007</u>  | Requisition         | AMSRIS01,<br>Test | ,              | Requisition In<br>Preparation | In Preparation | 06/07/2018  |
| 20001832       | <u>R-00000006</u>  | Requisition         | AMSRIS01,<br>Test | ,              | Requisition In<br>Preparation | In Preparation | 06/07/2018  |
| 20001832       | <u>R-00000005</u>  | Requisition         | AMSRIS01,<br>Test | 3              | Requisition In<br>Preparation | In Preparation | 06/07/2018  |
| 20001832       | <u>R-00000004</u>  | Requisition         | AMSRIS01,<br>Test | ,              | Requisition In<br>Preparation | In Preparation | 06/07/2018  |
| 20001832       | <u>R-00000003</u>  | Requisition         | AMSRIS01,<br>Test | ,              | Requisition In<br>Preparation | In Preparation | 06/07/2018  |

| In Progress      |                      |               |         |              |                      |                          |             |  |
|------------------|----------------------|---------------|---------|--------------|----------------------|--------------------------|-------------|--|
| Protocol ID      | Document ID          | Document Type | PI Name | Submitted By | Event                | Status                   | Status Date |  |
| 20012322         | <u>R-00000027</u> ⊞  | Requisition   | ,       | ,            | Requisition Released | Ordering Yet<br>to Start | 01/10/2018  |  |
| 20012322         | <u>R-000000026</u> ⊞ | Requisition   | ,       | ,            | Requisition Released | Ordering Yet<br>to Start | 01/10/2018  |  |
| 20012322         | <u>R-00000025</u> ⊞  | Requisition   | ,       | ,            | Requisition Released | Ordering Yet<br>to Start | 01/10/2018  |  |
| Available Drotes |                      |               |         |              |                      |                          |             |  |

| Available Protoc | Available Protocols |               |         |              |                                      |        |             |  |  |  |
|------------------|---------------------|---------------|---------|--------------|--------------------------------------|--------|-------------|--|--|--|
| Protocol ID      | Document ID         | Document Type | PI Name | Submitted By | Event                                | Status | Status Date |  |  |  |
| 20012322         | 20012322            | Protocol      | 3       | ,            | New Protocol Added for<br>Processing | New    | 01/10/2018  |  |  |  |
|                  |                     |               |         |              | Marco Decide and Andread from        |        |             |  |  |  |

## To Order Pregnant Female (timed or untimed pregnant)

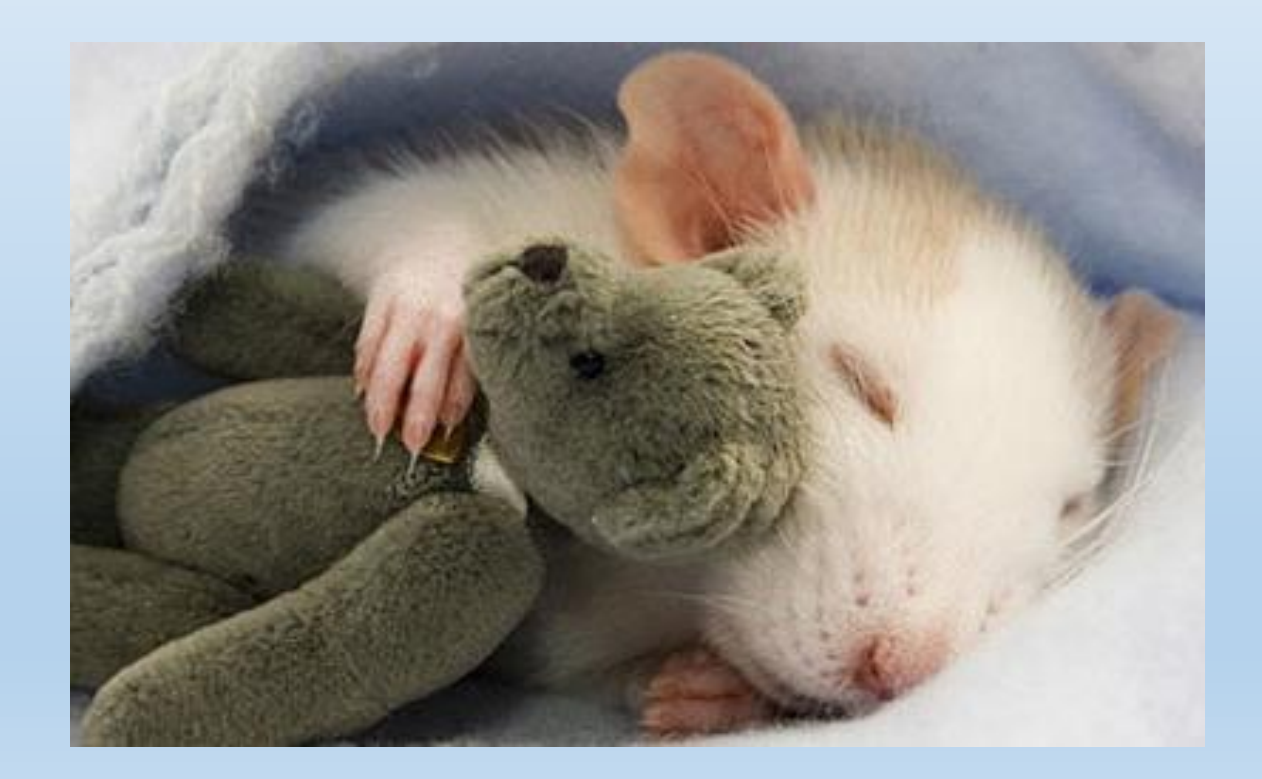

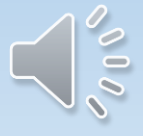

#### REQUISITION

Requisition ID : R-00000034

| Requisitioned   | Species Details |                                | 1 | Protocol Details | OK Cancel  |
|-----------------|-----------------|--------------------------------|---|------------------|------------|
| Species :       | Rats            | Strain :                       |   | Gender:          | Select One |
| Age From :      |                 | Age To :                       |   | Age Unit :       | Select One |
| Weight From :   |                 | Weight To :                    |   | Weight Unit :    | Select One |
| Date of Birth : |                 | Category of<br>Invasiveness :* | В | Sentinel :       |            |
| Pregnant :      |                 |                                |   |                  |            |
| Description:    |                 |                                |   |                  |            |

#### REQUISITION

Requisition ID : R-00000027

| Requisitioned   | Species Details |                                |        | Protocol Details                       | OK Cancel  |
|-----------------|-----------------|--------------------------------|--------|----------------------------------------|------------|
| Species :       | Rats            | Strain :                       | wistar | Gender :                               | Female -   |
| Age From :      |                 | Age To :                       |        | Age Unit :                             | Select One |
| Weight From :   |                 | Weight To :                    |        | Weight Unit :                          | Select One |
| Date of Birth : |                 | Category of<br>Invasiveness :* | в      | Sentinel :                             |            |
| Pregnant :      |                 | # of Females:*                 |        | # offspring per<br>female +<br>female: |            |
| Description:    |                 |                                |        | <b></b>                                | .#         |

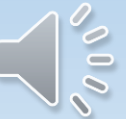

#### REQUISITION

Requisition ID : R-00000026

| Species :         | Rats       | Strain :                      | brown norway | Gender :                               | Female     |
|-------------------|------------|-------------------------------|--------------|----------------------------------------|------------|
| Age From :        |            | Age To :                      |              | Age Unit :                             | Select One |
| Weight From :     |            | Weight To :                   |              | Weight Unit :                          | Select One |
| Date of Birth :   |            | Category of<br>Invasiveness:* | B            | Sentinel :                             |            |
| Pregnant :        |            | # of Females:*                | 2            | # offspring per<br>female +<br>female: |            |
| Description:      |            |                               |              | '                                      |            |
|                   |            |                               |              |                                        |            |
| Approved Qty :    | 500        | Bal. to Request :             | 493          | No. of Species:                        | 2          |
| Recurring Order : | © Yes ◙ No | Number of                     | 2            | Date Required                          | 01/10/2018 |

Always populate the "# of offspring per female + female" box with 1 when ordering a pregnant animal

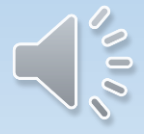

| Requisitioned S                    | Species Details             |                                |              | Protocol Details                       | OK Cancel  |
|------------------------------------|-----------------------------|--------------------------------|--------------|----------------------------------------|------------|
| Species :                          | Rats                        | Strain :                       | brown norway | Gender :                               | Female 💽   |
| Age From :                         |                             | Age To :                       |              | Age Unit :                             | Select One |
| Weight From :                      |                             | Weight To :                    |              | Weight Unit :                          | Select One |
| Date of Birth :                    |                             | Category of<br>Invasiveness :* | B            | Sentinel :                             |            |
| Pregnant :                         |                             | # of Females:*                 | 2            | # offspring per<br>female +<br>female: | 1          |
| Description:                       |                             |                                |              |                                        |            |
| Approved Qty :                     | 500                         | Bal. to Request :              | 493          | No. of Species                         | 2          |
| Recurring Order :                  | © Yes ◉ No                  | Number of<br>Cages : *         | 2            | Date Required<br>By : *                | 01/10/2018 |
|                                    |                             |                                |              |                                        | -<br>      |
| Source :                           | Vendor                      | Vendor:*                       | harles River | •                                      |            |
| Price Per Unit(\$):                | To be determined            | Catalog<br>Number : 67         | 78678        |                                        |            |
| Notes to Vendor :                  | untimed pregnant 17 to 19 d | ays on arrival                 |              |                                        |            |
| Housing Location :                 |                             | Building : 1                   | CCBR         | Room : *                               | YELLOW42A  |
| Special Request<br>for Husbandry : | Sterile housing             |                                |              |                                        |            |
| Purchase Account                   | * 👪                         |                                |              |                                        |            |
| Purchase Accou                     | int Number                  | Funding Sourc                  | e            | Expiration Date                        | Percentage |
| 13579                              |                             |                                |              | 31/01/2019                             | 100.00     |
| Purchase Accoun<br>Description :   | t                           |                                |              |                                        |            |
| Perdiem Account                    | *                           |                                |              |                                        |            |
| Perdiem Accoun                     | nt Number                   | Funding Sourc                  | e            | Expiration Date                        | Percentage |
| 13579                              |                             |                                |              | 31/01/2019                             | 100.00     |

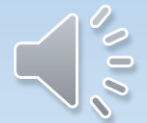

#### REQUISITION

| Head  | er Inf         | 0                           |        |             | Procuremer    | nt Notes    | Submit           | to DCM       | Delete Do     | cument          | Save             |
|-------|----------------|-----------------------------|--------|-------------|---------------|-------------|------------------|--------------|---------------|-----------------|------------------|
| Doc # |                | R-00000026                  |        |             | Owner         | ,           |                  |              |               |                 |                  |
| Date  |                | 01/10/2018                  |        |             | Protocol I    | D <u>20</u> | 012322 <u>(U</u> | odate Glance | <u>e)</u>     |                 |                  |
| State |                | Draft                       | Draft  |             |               | In          | Preparation      |              |               |                 |                  |
| Submi | tter *         | ,                           |        | -           | RP Name*      | • ,         | ,                |              |               | -               |                  |
| Phone | #              | 888888888                   |        |             | Phone #       | 41          | 6-978-1973       |              |               |                 |                  |
| eMail |                | k.parisien@utoronto.ca      |        |             | eMail         | BL          | UEFORMUO         | -T@GMAIL.(   | СОМ           |                 |                  |
| Requ  | iested<br>#    | Species<br>Species / Strain | Gender | Age Range   |               | Weight R    | Clone            | Req. Qty     | pecies<br>BRN | Delete S<br>BOR | pecies<br>C. Qty |
| ~     | 1              | Rats                        | Female |             |               |             |                  | 2            | 493           | 0               | 0                |
| Atta  | chmen<br>Docum | its<br>ent Name             |        | Attached D  | ate           | le          |                  | Attached B   | ly .          | Add             | Delete           |
|       |                |                             |        | Records are | e Not Availab | ne          |                  |              |               |                 |                  |

† RP - Responsible Person

† Req. Qty - Requested Quantity

<sup>†</sup> BRN - Balance for Requisition - The remaining number of animals available on the protocol

+ BOR - Balance to Order - The number of animals requested on a requisition/s that still need to be ordered by DCM

† C. Qty - Cancel Qty

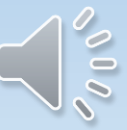

| Action Required | Action Required 😵  |               |                   |              |                               |                |             |  |  |  |  |
|-----------------|--------------------|---------------|-------------------|--------------|-------------------------------|----------------|-------------|--|--|--|--|
| Protocol ID     | Document ID        | Document Type | PI Name           | Submitted By | Event                         | Status         | Status Date |  |  |  |  |
| 20001815        | <u>R-00000013</u>  | Requisition   | AMSRIS01,<br>Test | 1            | Requisition In<br>Preparation | In Preparation | 13/09/2018  |  |  |  |  |
| 20001832        | <u>R-000000012</u> | Requisition   | AMSRIS01,<br>Test | 1            | Requisition In<br>Preparation | In Preparation | 12/09/2018  |  |  |  |  |
| 20001832        | <u>R-000000010</u> | Requisition   | AMSRIS01,<br>Test | 1            | Requisition In<br>Preparation | In Preparation | 09/07/2018  |  |  |  |  |
| 20001832        | <u>R-00000009</u>  | Requisition   | AMSRIS01,<br>Test | 1            | Requisition In<br>Preparation | In Preparation | 09/07/2018  |  |  |  |  |
| 20001832        | <u>R-00000008</u>  | Requisition   | AMSRIS01,<br>Test | 1            | Requisition In<br>Preparation | In Preparation | 06/07/2018  |  |  |  |  |
| 20001832        | <u>R-00000007</u>  | Requisition   | AMSRIS01,<br>Test | 1            | Requisition In<br>Preparation | In Preparation | 06/07/2018  |  |  |  |  |
| 20001832        | <u>R-00000006</u>  | Requisition   | AMSRIS01,<br>Test | 3            | Requisition In<br>Preparation | In Preparation | 06/07/2018  |  |  |  |  |
| 20001832        | <u>R-00000005</u>  | Requisition   | AMSRIS01,<br>Test | 1            | Requisition In<br>Preparation | In Preparation | 06/07/2018  |  |  |  |  |
| 20001832        | <u>R-00000004</u>  | Requisition   | AMSRIS01,<br>Test | 7            | Requisition In<br>Preparation | In Preparation | 06/07/2018  |  |  |  |  |
| 20001832        | <u>R-00000003</u>  | Requisition   | AMSRIS01,<br>Test | 3            | Requisition In<br>Preparation | In Preparation | 06/07/2018  |  |  |  |  |

| In Progress                   |                     |               |         |              |                      |                          |             |  |
|-------------------------------|---------------------|---------------|---------|--------------|----------------------|--------------------------|-------------|--|
| Protocol ID                   | Document ID         | Document Type | PI Name | Submitted By | Event                | Status                   | Status Date |  |
| 20012322                      | <u>R-00000027</u> ⊞ | Requisition   | ,       | ,            | Requisition Released | Ordering Yet<br>to Start | 01/10/2018  |  |
| 20012322                      | <u>R-00000026</u>   | Requisition   | ,       | ,            | Requisition Released | Ordering Yet<br>to Start | 01/10/2018  |  |
| 20012322 <u>R-000000025</u> ⊞ |                     | Requisition   | ,       | 1            | Requisition Released | Ordering Yet<br>to Start | 01/10/2018  |  |
|                               |                     |               |         |              |                      |                          |             |  |

| Available Protocols |             |               |         |              |                                      |        |             |  |
|---------------------|-------------|---------------|---------|--------------|--------------------------------------|--------|-------------|--|
| Protocol ID         | Document ID | Document Type | PI Name | Submitted By | Event                                | Status | Status Date |  |
| 20012322            | 20012322    | Protocol      | 1       | 1            | New Protocol Added for<br>Processing | New    | 01/10/2018  |  |
|                     |             |               |         |              | Marco Danks and Andrea differen      |        |             |  |

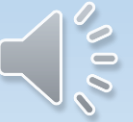

### To Order Mom with Pups

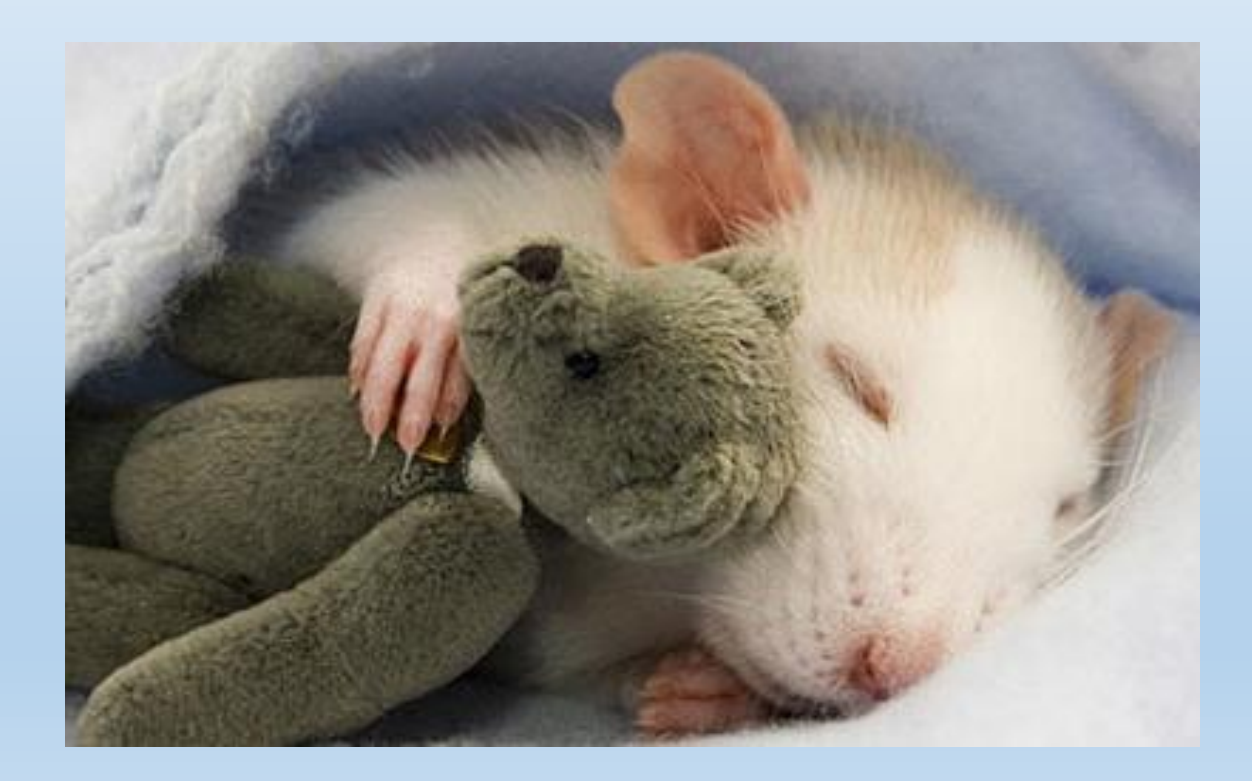

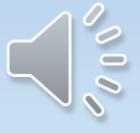

#### REQUISITION

Requisition ID : R-00000034

| Requisitioned   | Species Details |                                | 1 | Protocol Details | OK Cancel  |
|-----------------|-----------------|--------------------------------|---|------------------|------------|
| Species :       | Rats            | Strain :                       |   | Gender:          | Select One |
| Age From :      |                 | Age To :                       |   | Age Unit :       | Select One |
| Weight From :   |                 | Weight To :                    |   | Weight Unit :    | Select One |
| Date of Birth : |                 | Category of<br>Invasiveness :* | В | Sentinel :       |            |
| Pregnant :      |                 |                                |   |                  |            |
| Description:    |                 |                                |   |                  |            |

#### REQUISITION

Requisition ID : R-00000027

| Requisitioned   | Species Details |                                |        | Protocol Details                       | OK Cancel  |
|-----------------|-----------------|--------------------------------|--------|----------------------------------------|------------|
| Species :       | Rats            | Strain :                       | wistar | Gender :                               | Female -   |
| Age From :      |                 | Age To :                       |        | Age Unit :                             | Select One |
| Weight From :   |                 | Weight To :                    |        | Weight Unit :                          | Select One |
| Date of Birth : |                 | Category of<br>Invasiveness :* | в      | Sentinel :                             |            |
| Pregnant :      |                 | # of Females:*                 |        | # offspring per<br>female +<br>female: |            |
| Description:    |                 |                                |        | <b></b>                                | .#         |

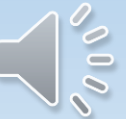

#### REQUISITION

Requisition ID : R-00000027

| Rats                       | Strain :                      | wistar                                                                                                    | Gender:                                                                                                    | Female                                                                                                    |
|----------------------------|-------------------------------|----------------------------------------------------------------------------------------------------|----------------------------------------------------------------------------------------------------|----------------------------------------------------------------------------------------------------|
|                            | Age to .                      |                                                                                                    | Age onit .                                                                                                    | Select One                                                                                                    |
|                            | Weight To :                   |                                                                                                    | Weight Unit :                                                                                                    | Select One                                                                                                    |
|                            | Category of<br>Invasiveness:* | в                                                                                                    | Sentinel :                                                                                                    |                                                                                                    |
|                            | # of Females:*                | 2                                                                                                    | # offspring per<br>female +<br>female:                                                                                                    |                                                                                                    |
| 2 lactating females each v | with 6 pups that are 4 d      | ays old on arrival                                                                                                    |                                                                                                    |                                                                                                    |
|                            |                               |                                                                                                    |                                                                                                    |                                                                                                    |
| 500                        | Bal. to Request :             | 491                                                                                                    | No. of Species:                                                                                                    | 14                                                                                                    |
|                            | Number of                     |                                                                                                    | Date Required                                                                                                    |                                                                                                    |
|                            | Rats                          | Rats       Strain :         Age to .       Age to .         Weight To :       Category of Invasiveness :*         Image: Strain and the strain of the strain of | Rats Strain :   Age to .   Age to .   Weight To :   Category of Invasiveness :*   B   # of Females:*   2 lactating females each with 6 pups that are 4 days old on arrival | Rats       Strain :       wistar       Gender :         Age ro .       Age ro .       Age omt .         Weight To :       Weight Unit :       Sentinel :         Category of Invasiveness :*       B       Sentinel :         # of Females:*       2       # offspring per female + female:         2 lactating females each with 6 pups that are 4 days old on arrival       No. of Species:         500       Bal. to Request :       491       No. of Species: |

| # of offspring per female | Plus female<br>(always = 1) | Total of offspring per female + female |
|---------------------------|-----------------------------|----------------------------------------|
| 6                         | 1                           | 7                                      |
| 2                         | 1                           | 3                                      |
| 10                        | 1                           | 11                                     |

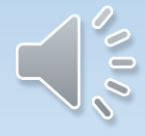

|                                    |                               |                                |                    | _    |                                        |            | _    |  |
|------------------------------------|-------------------------------|--------------------------------|--------------------|------|----------------------------------------|------------|------|--|
| equisitioned S                     | Species Details               |                                |                    |      | Protocol Details                       | ОКСа       | ncel |  |
| Species :                          | Rats                          | Strain :                       | wistar             |      | Gender :                               | Female     |      |  |
| Age From :                         |                               | Age To :                       |                    |      | Age Unit :                             | Select One | -    |  |
| Weight From :                      |                               | Weight To :                    |                    |      | Weight Unit :                          | Select One |      |  |
| Date of Birth :                    |                               | Category of<br>Invasiveness :* | В                  |      | Sentinel :                             |            |      |  |
| Pregnant :                         |                               | # of Females:*                 | 2                  |      | # offspring per<br>female +<br>female: |            | 7    |  |
| Description:                       |                               |                                |                    |      |                                        |            |      |  |
|                                    |                               |                                |                    |      |                                        | 1          |      |  |
| Approved Qty :                     | 500                           | Bal. to Request :              | 491                |      | No. of Species:                        | 14         | 4    |  |
| Recurring Order :                  | © Yes ◉ No                    | Number of<br>Cages : *         | 2                  |      | Date Required<br>By : *                | 01/10/2018 |      |  |
|                                    |                               |                                |                    |      |                                        |            |      |  |
| Source : Vendor                    |                               |                                |                    |      |                                        |            |      |  |
| Price Per Unit(\$) :               | To be determined              | Catalog<br>Number: 424         | 232                |      |                                        |            |      |  |
| Notes to Vendor :                  | 2 lactating females each with | 6 pups that are 4 da           | ays old on arrival |      |                                        |            |      |  |
|                                    |                               |                                |                    |      |                                        |            |      |  |
| Housing Location :                 | DCM 💌                         | Building : *                   | MSB                | • F  | Room : *                               | EAST13     | -    |  |
| Special Request<br>for Husbandry : |                               |                                |                    |      |                                        |            |      |  |
| Purchase Account                   | : * 🙀                         |                                |                    |      |                                        |            |      |  |
| Purchase Accou                     | nt Number                     | Funding Source                 |                    | Expi | ration Date                            | Percentage |      |  |
| 13579                              |                               |                                |                    | 31/0 | 1/2019                                 | 100.00     |      |  |
| Purchase Account<br>Description :  | t                             |                                |                    |      |                                        |            |      |  |
| Perdiem Account :                  | *                             |                                |                    |      |                                        |            |      |  |
| Perdiem Accoun                     | t Number                      | Funding Source                 |                    | Expi | ration Date                            | Percentage |      |  |
| 13579                              |                               |                                |                    | 31/0 | 1/2019                                 | 100.00     |      |  |

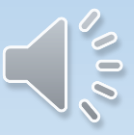

#### REQUISITION

| Header Info |                        | Procurement Note | es          | Submit to DCM      | Delete Document | Save |
|-------------|------------------------|------------------|-------------|--------------------|-----------------|------|
| Doc #       | R-00000027             | Owner            |             |                    |                 |      |
| Date        | 01/10/2018             | Protocol ID      | <u>2001</u> | 2322 (Update Glar  | nce)            |      |
| State       | Draft                  | Stage            | In Pr       | eparation          |                 |      |
| Submitter * | ,                      | RP Name*         | ,           |                    |                 | •    |
| Phone #     | 888888888              | Phone #          | 8888        | 888888             |                 |      |
| eMail       | k.parisien@utoronto.ca | eMail            | k.pa        | risien@utoronto.ca |                 |      |
|             |                        | 1                |             |                    |                 |      |

| Requested Species Clone |   |                  |        |           |              | Include S | pecies | Delete Species |        |
|-------------------------|---|------------------|--------|-----------|--------------|-----------|--------|----------------|--------|
|                         | # | Species / Strain | Gender | Age Range | Weight Range | Req. Qty  | BRN    | BOR            | C. Qty |
| <b>V</b>                |   | Rats_            | Female |           |              | 14        | 491    | 0              | 0      |

| ļ | Attachments |               |                           |             |  |  |
|---|-------------|---------------|---------------------------|-------------|--|--|
|   |             | Document Name | Attached Date             | Attached By |  |  |
|   |             | I             | Records are Not Available |             |  |  |

† RP - Responsible Person

† Req. Qty - Requested Quantity

 $^{\rm +}$  BRN - Balance for Requisition - The remaining number of animals available on the protocol

+ BOR - Balance to Order - The number of animals requested on a requisition/s that still need to be ordered by DCM

† C. Qty - Cancel Qty

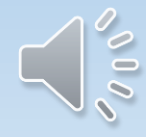

| eAnimal Orderi | ng » Investigator  | Home                | sition with ID R-0 | 00000027 is subr | nitted                        |                |             |
|----------------|--------------------|---------------------|--------------------|------------------|-------------------------------|----------------|-------------|
|                |                    | Note: Ciick in to e | expanu me resp     | ecuve secuons.   | inter .                       | Protocol : All | <b>•</b>    |
| Action Require | ed                 |                     |                    |                  |                               |                | ۲           |
| Protocol ID    | Document ID        | Document Type       | PI Name            | Submitted By     | Event                         | Status         | Status Date |
| 20001815       | <u>R-00000013</u>  | Requisition         | AMSRIS01,<br>Test  | ,                | Requisition In<br>Preparation | In Preparation | 13/09/2018  |
| 20001832       | <u>R-00000012</u>  | Requisition         | AMSRIS01,<br>Test  | ,                | Requisition In<br>Preparation | In Preparation | 12/09/2018  |
| 20001832       | <u>R-00000010</u>  | Requisition         | AMSRIS01,<br>Test  | ,                | Requisition In<br>Preparation | In Preparation | 09/07/2018  |
| 20001832       | <u>R-00000009</u>  | Requisition         | AMSRIS01,<br>Test  | ,                | Requisition In<br>Preparation | In Preparation | 09/07/2018  |
| 20001832       | <u>R-00000008</u>  | Requisition         | AMSRIS01,<br>Test  | ,                | Requisition In<br>Preparation | In Preparation | 06/07/2018  |
| 20001832       | <u>R-00000007</u>  | Requisition         | AMSRIS01,<br>Test  | ,                | Requisition In<br>Preparation | In Preparation | 06/07/2018  |
| 20001832       | <u>R-00000006</u>  | Requisition         | AMSRIS01,<br>Test  | ,                | Requisition In<br>Preparation | In Preparation | 06/07/2018  |
| 20001832       | <u>R-000000005</u> | Requisition         | AMSRIS01,<br>Test  | ,                | Requisition In<br>Preparation | In Preparation | 06/07/2018  |
| 20001832       | <u>R-00000004</u>  | Requisition         | AMSRIS01,<br>Test  | ,                | Requisition In<br>Preparation | In Preparation | 06/07/2018  |
| 20001832       | <u>R-00000003</u>  | Requisition         | AMSRIS01,<br>Test  | 1                | Requisition In<br>Preparation | In Preparation | 06/07/2018  |

| In Progress |                    |               |         |              |                      |                          |             |  |  |  |
|-------------|--------------------|---------------|---------|--------------|----------------------|--------------------------|-------------|--|--|--|
| Protocol ID | Document ID        | Document Type | PI Name | Submitted By | Event                | Status                   | Status Date |  |  |  |
| 20012322    | <u>R-000000027</u> | Requisition   | ,       | ,            | Requisition Released | Ordering Yet<br>to Start | 01/10/2018  |  |  |  |
| 20012322    | <u>R-000000026</u> | Requisition   | ,       | ,            | Requisition Released | to Start                 | 01/10/2018  |  |  |  |
| 20012322    | <u>R-000000025</u> | Requisition   | ,       | 3            | Requisition Released | Ordering Yet<br>to Start | 01/10/2018  |  |  |  |
|             |                    |               |         |              |                      |                          |             |  |  |  |

| Available Protocols S |             |               |         |              |                                      |        |             |  |  |  |  |
|-----------------------|-------------|---------------|---------|--------------|--------------------------------------|--------|-------------|--|--|--|--|
| Protocol ID           | Document ID | Document Type | PI Name | Submitted By | Event                                | Status | Status Date |  |  |  |  |
| 20012322              | 20012322    | Protocol      | ,       | 3            | New Protocol Added for<br>Processing | New    | 01/10/2018  |  |  |  |  |
|                       |             |               |         |              | Many Desta and Adda differ           |        |             |  |  |  |  |

### How to Place a Recurring Order

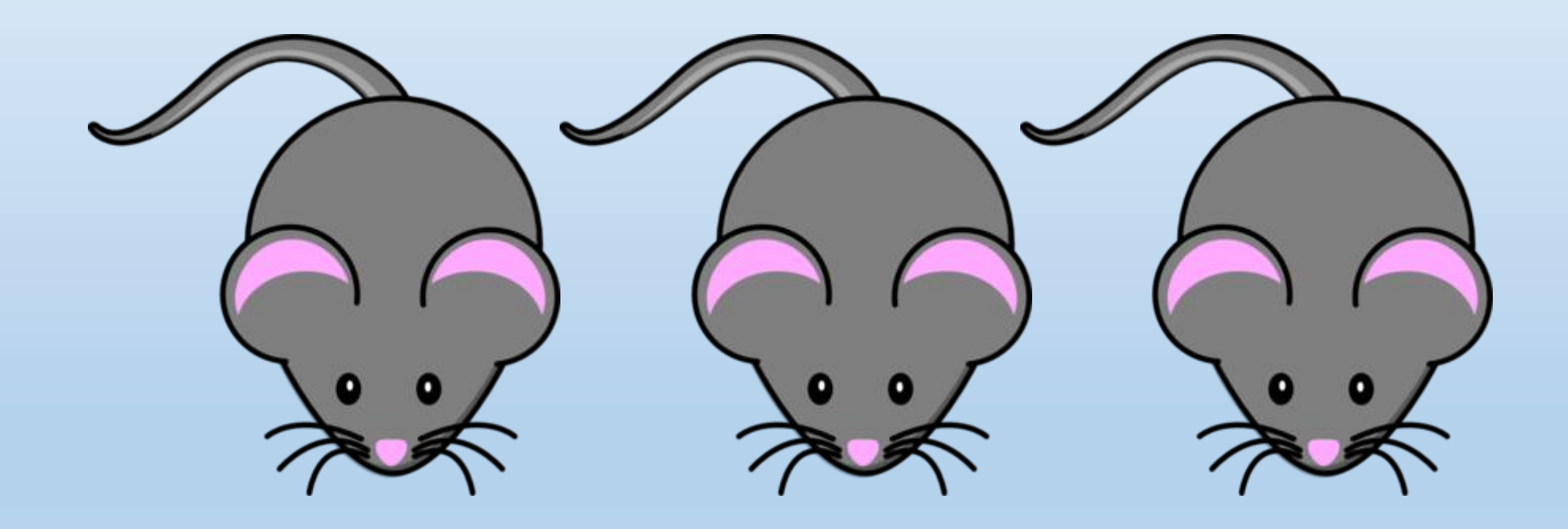

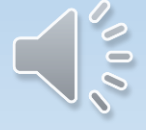

### What is a Recurring Order?

• A recurring order should only be used for identical orders with no changes in species, strain, number, sex, weight or age, that you would like to receive over a period of time at consistent intervals. The time interval between each order must be the same.
## For a Recurring Order

(highlight the Yes button)

Request Now is the total number of animal for all the weeks the order will be recurring. If for example you want 2 animals per week for 4 weeks then the request total would be 8.

Supply Frequency is the time between each shipment. For example if you want 2 animals to arrive every week, the supply frequency would be 7 days. If you want 2 animals to arrive once per month the supply frequency would be 30 days.

Notes to Vendor: You must indicate this is a recurring order, the duration of the order (start date to completion date), the supply frequency and the quantity required for each order

eAnimal Ordering » Investigator » Home » Requested Species » Requisitioned Species Details

#### REQUISITION

Requisition ID : R-00000032

| equisitioned S                     | pecies Details |                                  |                | Protocol Details                      | OK Cance        |
|------------------------------------|----------------|----------------------------------|----------------|---------------------------------------|-----------------|
| Species :                          | Rats           | Strain :                         |                | Gender :                              | Select One      |
| Age From :                         |                | Age To :                         |                | Age Unit :                            | Select One      |
| Weight From :                      |                | Weight To :                      |                | Weight Unit :                         | Select One      |
| Date of Birth :                    |                | Category of<br>Invasiveness:*    | B              | Sentinel :                            |                 |
| Pregnant :                         |                |                                  |                |                                       |                 |
| Description:                       |                |                                  |                |                                       |                 |
| Approved Qty :                     | 500            | Bal. to Request :                | 473            | Request Now:*                         | 8               |
| Recurring Order :                  | ◉ Yes ◎ No     | Number of<br>Cages :             |                | Delivery Sche                         | dules           |
| Supply Start<br>Date :             | 09/10/2018     | Supply End Date :                | 30/10/2018     | Supply<br>Frequency : *               | Days (Tentative |
|                                    |                |                                  |                |                                       |                 |
| Source :                           | Vendor         | Preferred     Vendor:*           | elect One      | •                                     |                 |
| Price Per Unit(\$) :               |                | Catalog<br>Number :              |                |                                       |                 |
| Notes to Vendor :                  |                |                                  |                |                                       |                 |
| Housing Location :                 | Main Campus    | <ul> <li>Building : *</li> </ul> | Select One     | Room : *                              | Select One      |
| Special Request<br>for Husbandry : |                |                                  |                |                                       | đ               |
| Purchase Account                   | : * 🙀          |                                  |                |                                       |                 |
| Purchase Accou                     | nt Number      | Funding Source                   | e              | Expiration Date                       | Percentage      |
|                                    |                | Records are                      | not available. | · · · · · · · · · · · · · · · · · · · |                 |
|                                    |                |                                  |                |                                       |                 |

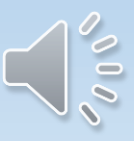

| equisitioned 9                     | Species Details                                       |                                   |                        | Protocol Details        | OK Cancel             |  |  |  |  |  |  |
|------------------------------------|-------------------------------------------------------|-----------------------------------|------------------------|-------------------------|-----------------------|--|--|--|--|--|--|
| cquisitioned a                     | opecies Details                                       |                                   |                        | Trotocor botano         |                       |  |  |  |  |  |  |
| Species :                          | Rats                                                  | Strain :                          |                        | Gender:                 | Select One            |  |  |  |  |  |  |
| Age From :                         |                                                       | Age To :                          |                        | Age Unit :              | Select One 🗨          |  |  |  |  |  |  |
| Weight From :                      | 200                                                   | Weight To :                       |                        | 250 Weight Unit :       | gm 💌                  |  |  |  |  |  |  |
| Date of Birth :                    |                                                       | Category of<br>Invasiveness:*     | В                      | Sentinel :              |                       |  |  |  |  |  |  |
| Pregnant :                         |                                                       |                                   |                        |                         |                       |  |  |  |  |  |  |
| Description:                       |                                                       |                                   |                        |                         |                       |  |  |  |  |  |  |
|                                    |                                                       |                                   |                        | <b>D</b>                |                       |  |  |  |  |  |  |
| Approved Qty :                     | 500                                                   | Bal. to Request :                 | 473                    | Request Now:*           | 8                     |  |  |  |  |  |  |
| Recurring Order :                  | Yes ONO                                               | Cages : *                         |                        | Delivery Sche           | dules                 |  |  |  |  |  |  |
| Supply Start<br>Date :             | 09/10/2018                                            | Supply End Date :                 | 30/10/2018             | Supply<br>Frequency : * | 7<br>Days (Tentative) |  |  |  |  |  |  |
|                                    |                                                       | 1                                 | 1                      |                         |                       |  |  |  |  |  |  |
| Source :                           | Vendor                                                | Preferred<br>Vendor : *           | arles River            | •                       |                       |  |  |  |  |  |  |
| Price Per Unit(\$) :               | To be determined                                      | Catalog<br>Number :               |                        |                         |                       |  |  |  |  |  |  |
| Notes to Vendor :                  | Recurring order – 2 fema<br>starting Oct 9/18 until O | ale wistar 200 to 250<br>ct 30/18 | ) gms delivered each w | eek for 4 weeks         |                       |  |  |  |  |  |  |
| Housing Location :                 | DCM                                                   | Building : *                      | MSB                    | Room : *                | EAST13                |  |  |  |  |  |  |
| Special Request<br>for Husbandry : |                                                       |                                   |                        |                         | .11                   |  |  |  |  |  |  |
| Purchase Account                   | *                                                     |                                   |                        |                         |                       |  |  |  |  |  |  |
| Purchase Accou                     | nt Number                                             | Funding Source                    |                        | Expiration Date         | Percentage            |  |  |  |  |  |  |
| 13579                              |                                                       |                                   |                        | 31/01/2019              | 01/2019 100.00        |  |  |  |  |  |  |
| Purchase Account<br>Description :  |                                                       |                                   |                        |                         |                       |  |  |  |  |  |  |
| Perdiem Account :                  | *                                                     |                                   |                        |                         |                       |  |  |  |  |  |  |
| Perdiem Accoun                     | t Number                                              | Funding Source                    |                        | Expiration Date         | Percentage            |  |  |  |  |  |  |
| 13579                              |                                                       |                                   |                        | 31/01/2019              | 100.00                |  |  |  |  |  |  |
|                                    |                                                       |                                   |                        |                         |                       |  |  |  |  |  |  |

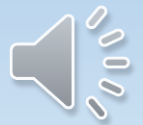

eAnimal Ordering » Investigator » <u>Home</u> » <u>Requested Species</u> » Requisitioned Species Details

#### REQUISITION

Requisition ID : R-000000120

| equisitioned S                    | Species Details                      |                                |                       | Protocol Details        | OK Cancel             |  |  |  |  |
|-----------------------------------|--------------------------------------|--------------------------------|-----------------------|-------------------------|-----------------------|--|--|--|--|
| Spacias :                         | Pate                                 | Strain ·                       | wieter                | Gondor                  | Female                |  |  |  |  |
| species .                         |                                      | Strain . Wistar                |                       | Gender .                |                       |  |  |  |  |
| Age From :                        |                                      | Age Io :                       |                       | Age Unit :              | Select One            |  |  |  |  |
| Weight From :                     | 200                                  | Weight To :                    |                       | 250 Weight Unit :       | gm 🗨                  |  |  |  |  |
| Date of Birth :                   |                                      | Category of<br>Invasiveness :* | E                     | Sentinel :              |                       |  |  |  |  |
| Pregnant :                        |                                      |                                |                       |                         |                       |  |  |  |  |
| Description:                      |                                      | -                              |                       |                         |                       |  |  |  |  |
| Approved Qty :                    | 251                                  | Bal. to Request :              | 154                   | Request Now:            | * 8                   |  |  |  |  |
| Recurring Order :                 | ● Yes ◎ No                           | Number of<br>Cages : *         |                       | Delivery Sch            | hedules               |  |  |  |  |
| Supply Start<br>Date :            | 09/10/2018                           | Supply End Date : 30/10/2018   |                       | Supply<br>Frequency : * | 7<br>Days (Tentative) |  |  |  |  |
| Desformed                         |                                      |                                |                       |                         |                       |  |  |  |  |
| Source :                          | Vendor                               | Vendor : *                     | Charles River         | -                       |                       |  |  |  |  |
| Price Per Unit(\$) :              | To be determined                     | Catalog<br>Number :            |                       |                         |                       |  |  |  |  |
| Notes to Vendor :                 | 2 female <u>wişter</u> 200 to 250 gr | m every week for fo            | ur weeks Recurring or | der starts Oct 9/18 and | d ends Oct 30/18      |  |  |  |  |
| Housing Location :                | DCM                                  | Building : *                   | MSB                   | Room : *                | EAST13                |  |  |  |  |
| Special Request<br>or Husbandry : |                                      |                                |                       |                         | .::                   |  |  |  |  |
| Purchase Account                  | : * 🙀                                |                                |                       |                         |                       |  |  |  |  |
| Purchase Accou                    | nt Number                            | Funding Source                 | e                     | Expiration Date         | Percentage            |  |  |  |  |
| 12345                             |                                      |                                |                       | 24/07/2019              | 100.00                |  |  |  |  |
| Purchase Account<br>Description : | t                                    |                                |                       |                         |                       |  |  |  |  |

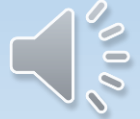

| eAnimal Ordering »                                                                         | Investigator » <u>Home</u> » <u>Reque</u> | ested Species » Req                                                   | uisitioned Sp | eAnimal Or                       | dering - Mozi                                                                     | lla Firefox                                                               |                                                      |                   |                                                                                                    |             | a x |
|--------------------------------------------------------------------------------------------|-------------------------------------------|-----------------------------------------------------------------------|---------------|----------------------------------|-----------------------------------------------------------------------------------|---------------------------------------------------------------------------|------------------------------------------------------|-------------------|----------------------------------------------------------------------------------------------------|-------------|-----|
| REQUISITION<br>Requisition ID : R-00                                                       | 0000120                                   |                                                                       |               | 🛈 🔒 http                         | os://lars-dev                                                                     | .si.utoronto.ca                                                           | /editRequi                                           | sitionLineItemsSh | edular.do                                                                                                    | 💟           | ☆ ≡ |
| Requisitioned S Species : Age From : Weight From : Date of Birth : Pregnant : Description: | Rats                                      | Strain :<br>Age To :<br>Weight To :<br>Category of<br>Invasiveness :* | wistar<br>E   | Deliv<br>Sched<br>Sched<br>Sched | ery Sched<br>lule Date : 09<br>lule Date : 16<br>lule Date : 23<br>lule Date : 30 | 0/10/2018       9/10/2018       5/10/2018       8/10/2018       9/10/2018 | Quantity :<br>Quantity :<br>Quantity :<br>Quantity : | 2<br>2<br>2<br>2  | Add Same and a second second s | Save Cancel |     |
|                                                                                            |                                           |                                                                       | Ľ             |                                  |                                                                                   |                                                                           |                                                      |                   |                                                                                                    |             | _   |
| Approved Qty :                                                                             | 251                                       | Bal. to Request :                                                     | 154           |                                  | Request No                                                                        | w:*                                                                       | 8                                                    |                   |                                                                                                    |             |     |
| Recurring Order :                                                                          | ◉ Yes ◎ No                                | Number of<br>Cages : *                                                |               |                                  | Delivery S                                                                        | Schedules                                                                 |                                                      |                   |                                                                                                    |             |     |
| Supply Start<br>Date :                                                                     | 09/10/2018                                | Supply End Date :                                                     | 30/10/2018    |                                  | Supply<br>Frequency :                                                             | * Days (Ten                                                               | 7<br>Itative)                                        |                   |                                                                                                    |             |     |
| Source :                                                                                   | Vendor                                    | Preferred<br>Vendor:*                                                 | arles River   |                                  | •                                                                                 |                                                                           |                                                      |                   |                                                                                                    |             |     |
| Price Per Unit(\$):                                                                        | To be determined                          | Catalog<br>Number :                                                   |               |                                  |                                                                                   |                                                                           |                                                      |                   |                                                                                                    |             |     |
| Notes to Vendor :                                                                          | 2 female wister 200 to 250 g              | m every week for four                                                 | r weeks       |                                  |                                                                                   |                                                                           | .::                                                  |                   |                                                                                                    |             |     |
| Housing Location :                                                                         | DCM                                       | Building : *                                                          | MSB           | <b>•</b> I                       | Room : *                                                                          | EAST13                                                                    | •                                                    |                   |                                                                                                    |             |     |
| Special Request<br>for Husbandry :                                                         |                                           |                                                                       |               |                                  |                                                                                   |                                                                           |                                                      |                   |                                                                                                    |             |     |

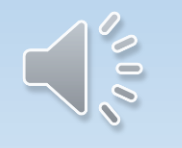

| eAnimal Ordering » I                 | Investigator » <u>Home</u> » <u>Reque</u> | ested Species » Req            | uisitioned Sp | e Animal ( | )rdering - Mo       | zilla Firefox    |               |                   |                      |          |     | x |
|--------------------------------------|-------------------------------------------|--------------------------------|---------------|------------|---------------------|------------------|---------------|-------------------|----------------------|----------|-----|---|
| REQUISITION<br>Requisition ID : R-00 | 0000120                                   |                                |               | D 🔒 ht     | tps://lars-de       | w.si.utoronto.ca | v/editRequi   | sitionLineItemsSh | edular.do            | (        | 7 ☆ | Ξ |
| Requisitioned S                      | Species Details                           |                                | _             | Deli       | very Sche           | dule             | <b>0</b> (1)  |                   | Ad Number of         | Save Can | cel |   |
| Species :                            | Rats                                      | Strain :                       | wistar        | Sche       | edule Date :        | 09/10/2018       | Quantity :    | 2                 | Cages :              |          | 1   |   |
| Age From :                           |                                           | Age To :                       |               | Sche       | edule Date :        | 16/10/2018 🛄     | Quantity :    | 2                 | Cages :              |          | 1   |   |
| Weight From :                        | 200                                       | Weight To :                    |               | Sche       | edule Date :        | 23/10/2018 🛄     | Quantity :    | 2                 | Number of<br>Cages : |          | 1   |   |
| Date of Birth :                      |                                           | Category of<br>Invasiveness :* | E             | Sche       | edule Date :        | 30/10/2018       | Quantity :    | 2                 | Number of<br>Cages : |          | 1   |   |
| Pregnant :                           |                                           |                                |               |            |                     |                  |               |                   |                      |          |     |   |
| Description:                         |                                           | *<br>                          |               |            |                     |                  |               |                   |                      |          | _   |   |
| Approved Qty :                       | 251                                       | Bal. to Request :              | 154           |            | Request N           | ow:*             | 8             |                   |                      |          |     |   |
| Recurring Order :                    | ◉ Yes ◎ No                                | Number of<br>Cages : *         |               |            | Delivery            | Schedules        |               |                   |                      |          |     |   |
| Supply Start<br>Date :               | 09/10/2018                                | Supply End Date :              | 30/10/2018    |            | Supply<br>Frequency | :* Days (Ter     | 7<br>ntative) |                   |                      |          |     |   |
| Source :                             | Vendor                                    | Preferred<br>Vendor:*          | arles River   |            | •                   |                  |               |                   |                      |          |     |   |
| Price Per Unit(\$) :                 | To be determined                          | Catalog<br>Number :            |               |            |                     |                  |               |                   |                      |          |     |   |
| Notes to Vendor :                    | 2 female wister 200 to 250 g              | m every week for fou           | r weeks       |            |                     |                  |               |                   |                      |          |     |   |
| Housing Location :                   | DCM                                       | Building : *                   | MSB           | •          | Room : *            | EAST13           | •             |                   |                      |          |     |   |
| Special Request<br>for Husbandry :   |                                           |                                |               |            |                     |                  |               |                   |                      |          |     |   |

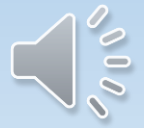

eAnimal Ordering » Investigator » Home » Requested Species

#### REQUISITION

| Header Info |                        | Procurement Note | s Submit to DCM Delete Document Save |
|-------------|------------------------|------------------|--------------------------------------|
| Doc #       | R-00000120             | Owner            | Parisien, Karen                      |
| Date        | 06/10/2018             | Protocol ID      | 20001898 (Update Glance)             |
| State       | Draft                  | Stage            | In Preparation                       |
| Submitter * | Parisien, Karen        | RP Name*         | Parisien, Karen                      |
| Phone #     | 888888888              | Phone #          | 888888888                            |
| eMail       | k.parisien@utoronto.ca | eMail            | k.parisien@utoronto.ca               |

| Requ | iesteo | l Species        |        |           | Clone                   | Include S | pecies | Delete S | pecies |
|------|--------|------------------|--------|-----------|-------------------------|-----------|--------|----------|--------|
|      | #      | Species / Strain | Gender | Age Range | Weight Range            | Req. Qty  | BRN    | BOR      | C. Qty |
|      | 1      | Rats_            | Female |           | 200.000 - 250.000<br>gm | 8         | 154    | 0        | 0      |

| Atta | chments                   |               | Add Delete  |  |  |  |  |  |  |
|------|---------------------------|---------------|-------------|--|--|--|--|--|--|
|      | Document Name             | Attached Date | Attached By |  |  |  |  |  |  |
|      | Records are Not Available |               |             |  |  |  |  |  |  |

- + RP Responsible Person
- + Req. Qty Requested Quantity
- <sup>†</sup> BRN Balance for Requisition The remaining number of animals available on the protocol
- + BOR Balance to Order The number of animals requested on a requisition/s that still need to be ordered by DCM

† C. Qty - Cancel Qty

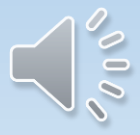

### eAnimal Ordering » Investigator » Home

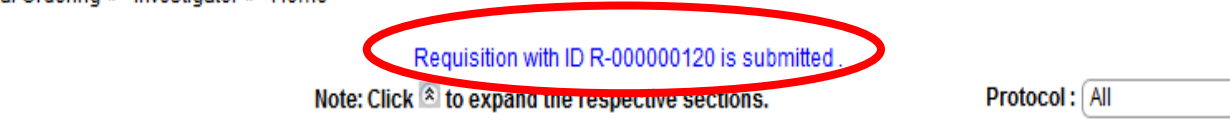

- P

۲

### Action Required

| In Progress | in Progress 😵        |               |                   |                  |                      |                          |             |  |  |  |  |  |
|-------------|----------------------|---------------|-------------------|------------------|----------------------|--------------------------|-------------|--|--|--|--|--|
| Protocol ID | Document ID          | Document Type | PI Name           | Submitted By     | Event                | Status                   | Status Date |  |  |  |  |  |
| 20001898    | <u>R-000000120</u> ⊞ | Requisition   | AMSRIS01,<br>Test | Parisien, Karen  | Requisition Released | Ordering Yet<br>to Start | 06/10/2018  |  |  |  |  |  |
| 20001908    | <u>R-000000118</u> ⊞ | Requisition   | AMSRIS01,<br>Test | Johnson, Sara    | Requisition Released | Fully Ordered            | 04/10/2018  |  |  |  |  |  |
| 20001899    | <u>R-000000116</u>   | Requisition   | AMSRIS01,<br>Test | Parisien, Karen  | Requisition Released | Fully Ordered            | 02/10/2018  |  |  |  |  |  |
| 20001908    | <u>R-000000111</u> ⊞ | Requisition   | AMSRIS01,<br>Test | Johnson, Sara    | Requisition Released | Fully Ordered            | 28/09/2018  |  |  |  |  |  |
| 20001908    | <u>R-000000110</u> ⊞ | Requisition   | AMSRIS01,<br>Test | Custers, Marilyn | Requisition Released | Fully Ordered            | 28/09/2018  |  |  |  |  |  |
| 20001908    | <u>R-000000107</u>   | Requisition   | AMSRIS01,<br>Test | Hiesl, Diana     | Requisition Released | Fully Ordered            | 28/09/2018  |  |  |  |  |  |
| 20001908    | <u>R-000000105</u>   | Requisition   | AMSRIS01,<br>Test | Johnson, Sara    | Requisition Released | Order In<br>Preparation  | 28/09/2018  |  |  |  |  |  |
| 20001908    | <u>R-000000106</u>   | Requisition   | AMSRIS01,<br>Test | Custers, Marilyn | Requisition Released | Fully Ordered            | 28/09/2018  |  |  |  |  |  |
| 20001832    | <u>R-000000004</u>   | Requisition   | AMSRIS01,<br>Test | Parisien, Karen  | Requisition Released | Order In<br>Preparation  | 28/09/2018  |  |  |  |  |  |
| 20001908    | <u>R-000000100</u> ⊞ | Requisition   | AMSRIS01,<br>Test | Custers, Marilyn | Requisition Released | Fully Ordered            | 28/09/2018  |  |  |  |  |  |

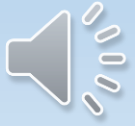

# Requests To Split/Wean a Cage

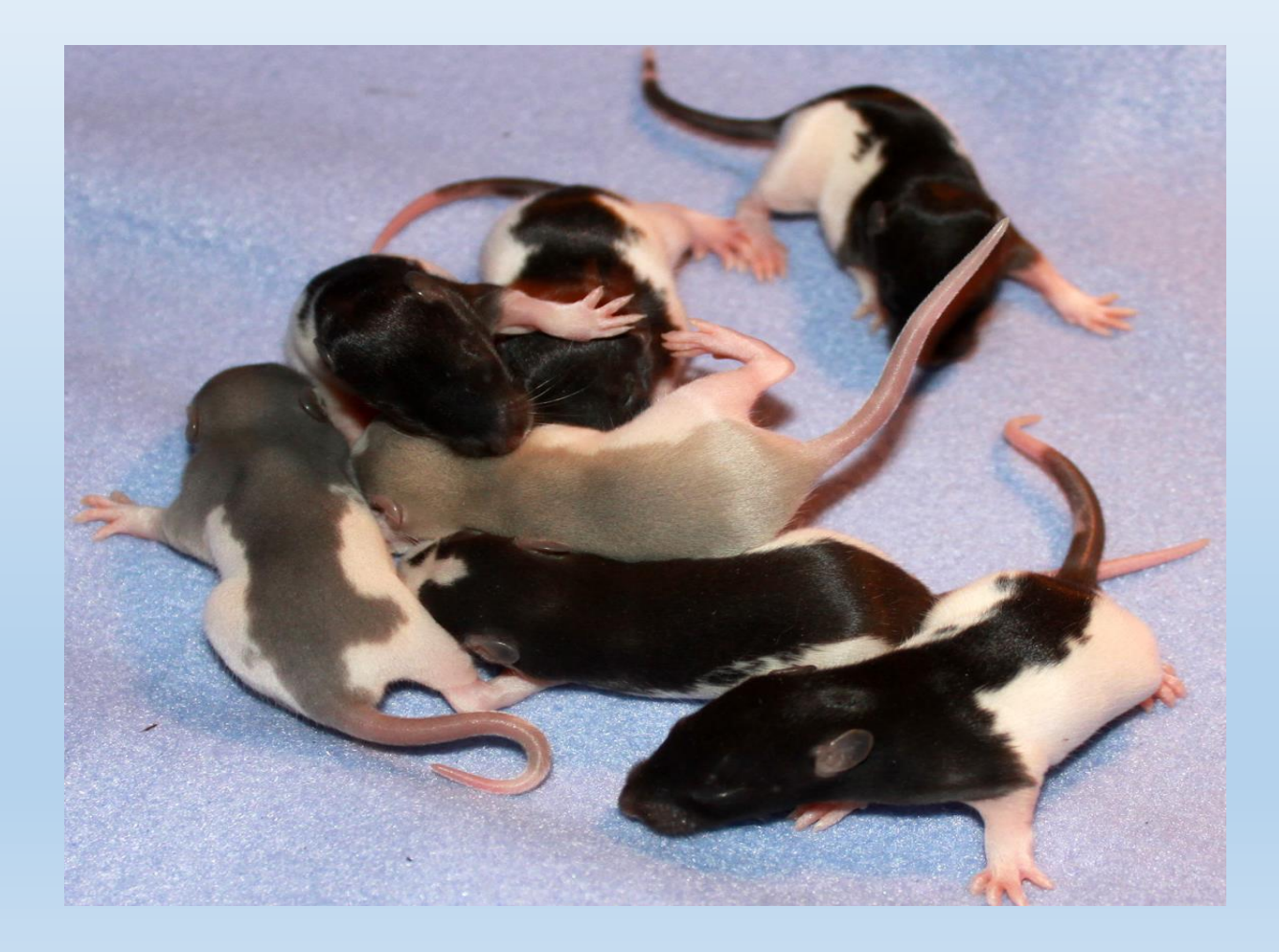

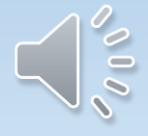

| Animal Ordering 👻                 | Ι. |                             |                                     |
|-----------------------------------|----|-----------------------------|-------------------------------------|
| imal Billing                      |    |                             |                                     |
| imal Health<br>chnician           | •  |                             |                                     |
| mpany Admin                       | Þ  |                             | eAnimal Ordering » Site Admin » Hom |
| partment Financial<br>ministrator | •  |                             |                                     |
| CUC Manager                       | ▶  |                             | General                             |
| vestigator                        | ▸  | Account Management          | ► Email Logs                        |
| ocurement Staff                   | ▸  | Animal Transfer             | ► Email Templates                   |
| e Admin                           |    | Get Approved Protocols      |                                     |
| pervisor                          | •  | Investigator Home           |                                     |
| t                                 | ▸  | Invoices Report             |                                     |
| t Tech                            | •  | List of Protocol(s)         |                                     |
|                                   |    | Purchase Invoices<br>Report |                                     |
|                                   |    | Reports                     |                                     |
|                                   |    | Search Document             |                                     |

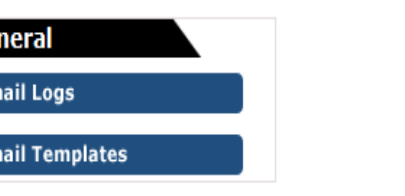

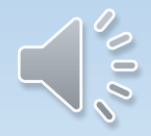

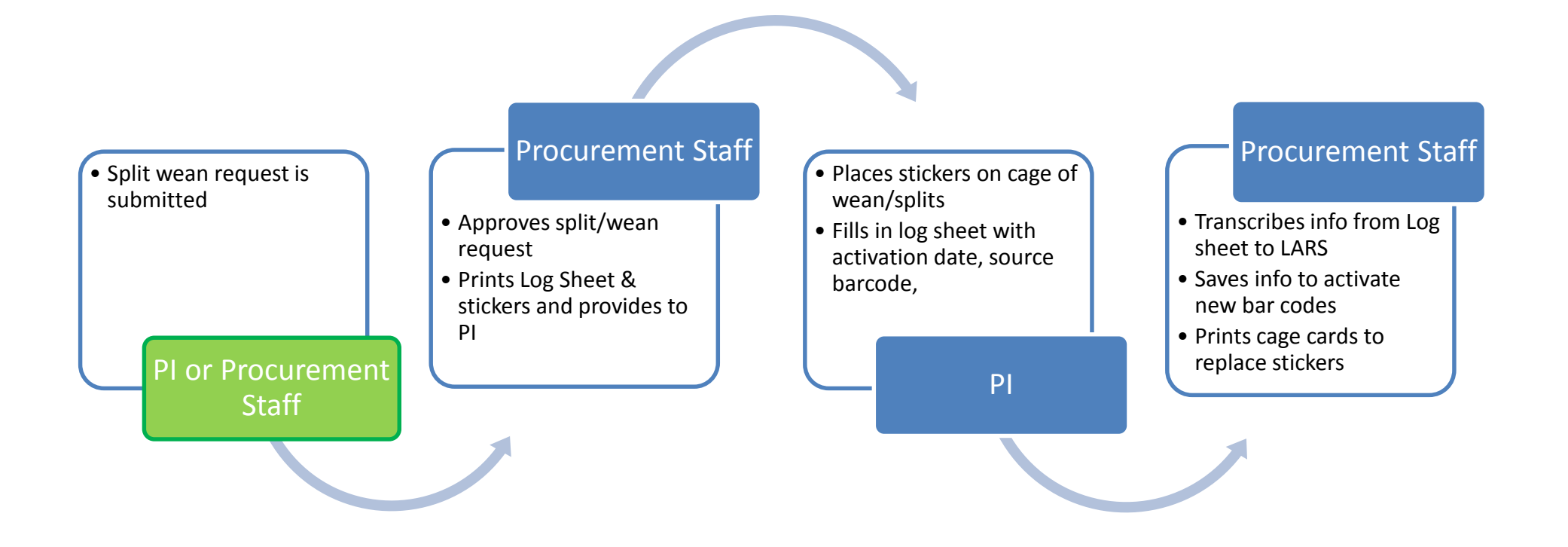

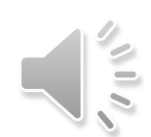

## Splitting/Weaning Request

| Approved 32 Not Approved 32 |
|-----------------------------|
| Not Approved                |
|                             |
| Activation In Progress      |
| Last 30 Days OK             |
| Activation Completed        |

Split/Wean Request

| Available | Available Protocols |             |               |                |               |             |  |  |  |  |
|-----------|---------------------|-------------|---------------|----------------|---------------|-------------|--|--|--|--|
|           | Protocol ID         | Document ID | Document Type | <u>PI Name</u> | <u>Status</u> | Status Date |  |  |  |  |
|           | 20001815            | 20001815    | Protocol      | AMSRIS01, Test | New           | 09/07/2018  |  |  |  |  |
|           | 20001816            | 20001816    | Protocol      | AMSRIS01, Test | New           | 09/07/2018  |  |  |  |  |
|           | 20001832            | 20001832    | Protocol      | AMSRIS01, Test | New           | 03/07/2018  |  |  |  |  |
|           | 20001863            | 20001863    | Protocol      | AMSRIS01, Test | New           | 31/07/2018  |  |  |  |  |
|           | 20001864            | 20001864    | Protocol      | AMSRIS01, Test | New           | 31/07/2018  |  |  |  |  |
|           | 20001865            | 20001865    | Protocol      | AMSRIS01, Test | New           | 31/07/2018  |  |  |  |  |
|           |                     |             |               |                |               |             |  |  |  |  |

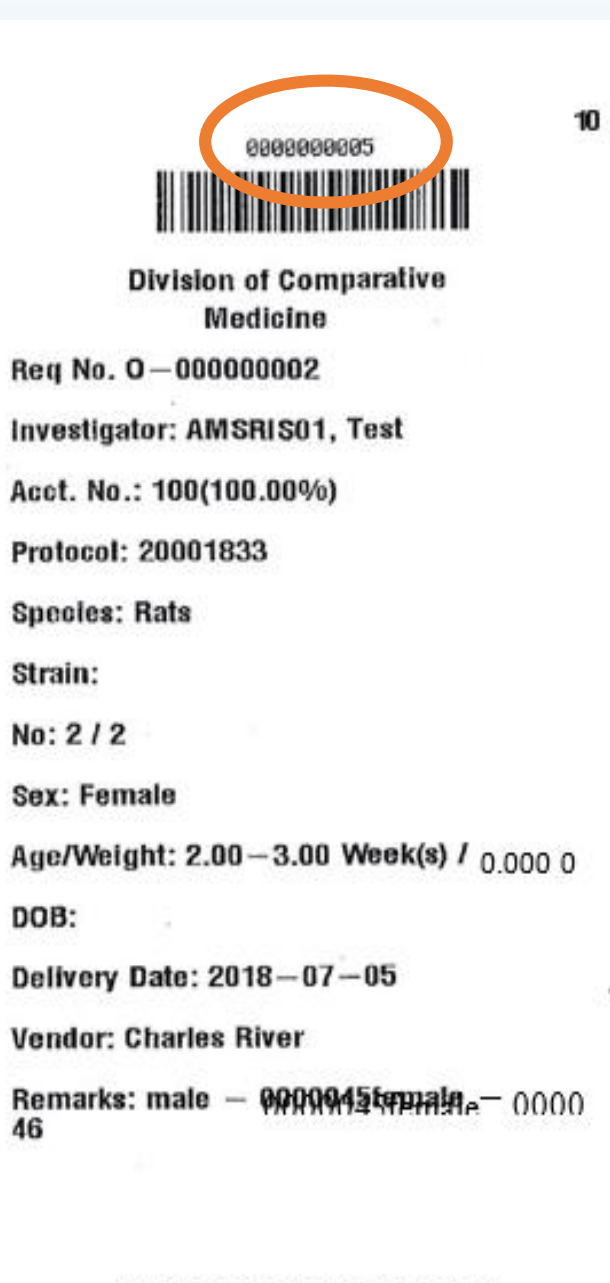

AAAAC0010018100500000001

# How Many Cages/Bar Codes Can I Request?

- To simply the process in LARS, you can make one wean request per protocol to cover large numbers of cages that you may wean over a two to four week period. Only one AUP and one room per request.
- Before you make the wean request in LARS, anticipate approximately how many cages you may need for weaning. It is ok to overestimate the number of cages (or bar codes) that you will need.
- Once you have submitted your request, DCM will approve the request and provide you with a list of bar codes that you can use for weaning cages.

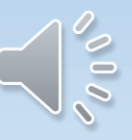

## Date Printed: 10/21/2018

## **Barcode Sticker Log Sheet**

Note: Activation date is the day you set up the cage. Please write the number of animals placed in the new cage and circle whether it is a wean or a split. If it is a split, write the source barcode.

| Request #:       | S/W-0046              |                         | PI:                       | AMSRI         | S01, Test                       |
|------------------|-----------------------|-------------------------|---------------------------|---------------|---------------------------------|
| Protocol:        | 20001898              | _                       | Species:                  | Rats          |                                 |
| Building/Room:   | CCBR/GREEN33E         |                         | Cost Code:                | rat steri     | le                              |
| RP: Parisien, Ka | r <mark>en R</mark> F | P Email: k.parisie      | n@utoronto.ca             | n R           | P Phone: 8888888888             |
| Barcode          | Activation Date       | # of animals<br>in cage | Split or W<br>(circle one | ean (<br>e) ( | Source Barcode,if<br>split cage |
| 000000467        | 1 1                   |                         | s w                       |               |                                 |
| 000000468        | 1 1                   |                         | s w                       | _             |                                 |
| 000000469        | 1 1                   |                         | s w                       | _             |                                 |
| 000000470        | 1 1                   |                         | s w                       | _             |                                 |
| 000000471        | 1 1                   |                         | s w                       | _             |                                 |
| 000000472        | 1 1                   |                         | s w                       | _             |                                 |
| 000000470        | 1 1                   |                         |                           | _             |                                 |

|    | А       |   | В               | С       | D      | Е     | F              | G     | Н     | Ι             | J      | K        |
|----|---------|---|-----------------|---------|--------|-------|----------------|-------|-------|---------------|--------|----------|
|    |         |   |                 | # of    |        |       |                | Sp    | olit/ |               |        |          |
|    |         |   | Activation Date | Animals | Se     | ex    |                | W     | ean   | Parent Source |        | Cage     |
| 1  | Barcode | e | (DD/MM/YYYY)    | in Cage | Circle | e one | Eartag #       | Circl | e one | Barcode       | Rack # | Location |
| 2  | 467     |   | 10/10/2018      | 3       | F      | М     | 100222,223,224 | S     | W     | 1222334455    |        |          |
| 3  | 468     |   | 10/10/2018      | 2       | F      | M     | 100225, 226    | S     | W     | 1222334455    |        |          |
| 4  | 469     |   |                 |         | F      | Μ     |                | S     | W     |               |        |          |
| 5  | 470     |   |                 |         | F      | Μ     |                | S     | W     |               |        |          |
| 6  | 471     |   |                 |         | F      | Μ     |                | S     | W     |               |        |          |
| 7  | 472     |   |                 |         | F      | Μ     |                | S     | W     |               |        |          |
| 8  | 473     |   |                 |         | F      | Μ     |                | S     | W     |               |        |          |
| 9  | 474     |   |                 |         | F      | Μ     |                | S     | W     |               |        |          |
| 10 | 475     |   |                 |         | F      | Μ     |                | S     | W     |               |        |          |
| 11 | 476     |   |                 |         | F      | Μ     |                | S     | W     |               |        |          |
| 12 | 477     |   |                 |         | F      | Μ     |                | S     | W     |               |        |          |
| 13 | 478     |   |                 |         | F      | Μ     |                | S     | W     |               |        |          |
| 14 | 479     |   |                 |         | F      | Μ     |                | S     | W     |               |        |          |
| 15 | 480     |   |                 |         | F      | Μ     |                | S     | W     |               |        | 2        |
| 16 | 481     |   |                 |         | F      | Μ     |                | S     | W     |               |        |          |

|    | А       | В               | С       | D      | Е     | F              | G     | Н     | Ι             | J      | К        |
|----|---------|-----------------|---------|--------|-------|----------------|-------|-------|---------------|--------|----------|
|    |         |                 | # of    |        |       |                | Sp    | lit/  |               |        |          |
|    |         | Activation Date | Animals | S      | ex    |                | W     | ean   | Parent Source |        | Cage     |
| 1  | Barcode | (DD/MM/YYYY)    | in Cage | Circle | e one | Eartag #       | Circl | e one | Barcode       | Rack # | Location |
| 2  | 467     | 10/10/2018      | 3       | Ð      | М     | 100222,223,224 | S     | W     | 1222334455    | 1      | G2       |
| 3  | 468     | 10/10/2018      | 2       | F      | M     | 100225, 226    | S     | W     | 1222334455    |        |          |
| 4  | 469     |                 |         | F      | М     |                | S     | W     |               |        |          |
| 5  | 470     |                 |         | F      | М     |                | S     | W     |               |        |          |
| 6  | 471     |                 |         | F      | М     |                | S     | W     |               |        |          |
| 7  | 472     |                 |         | F      | М     |                | S     | W     |               |        |          |
| 8  | 473     |                 |         | F      | М     |                | S     | W     |               |        |          |
| 9  | 474     |                 |         | F      | М     |                | S     | W     |               |        |          |
| 10 | 475     |                 |         | F      | М     |                | S     | W     |               |        |          |
| 11 | 476     |                 |         | F      | М     |                | S     | W     |               |        |          |
| 12 | 477     |                 |         | F      | М     |                | S     | W     |               |        |          |
| 13 | 478     |                 |         | F      | М     |                | S     | W     |               |        |          |
| 14 | 479     |                 |         | F      | М     |                | S     | W     |               |        |          |
| 15 | 480     |                 |         | F      | М     |                | S     | W     |               |        |          |
| 16 | 481     |                 |         | F      | М     |                | S     | W     |               |        |          |

| Printed: 1             | 2/06/2018                                   | Barcode Sticker Log Sheet                                                        |                                      |                                    |
|------------------------|---------------------------------------------|----------------------------------------------------------------------------------|--------------------------------------|------------------------------------|
| Note: Activatio<br>cag | on date is the day y<br>le and circle wheth | you set up the cage. Please write the er it is a wean or a split. If it is a spl | e number of ani<br>t, write the sour | mals placed in the new ce barcode. |
| Request #:             | S/W-0029                                    | PI: a                                                                            | msris36, Test                        |                                    |
| Protocol:              | 20011677                                    | Species: M                                                                       | lice                                 |                                    |
| Building/Room          | : MSB/EAST18                                | Cost Code: m                                                                     | ouse non sterile                     |                                    |
| RP: Parisien, ł        | Karen                                       | RP Email: k.parisien@utoronto.ca                                                 | RP Phone:                            | 8888888888                         |
| Barcode                | Activation Date                             | # of animals Split or Wea<br>in cage (circle one)                                | n Gender                             | Source Barcode,if<br>split cage    |
| 000000863              |                                             | s w                                                                              |                                      |                                    |
| 0000000864             | 1 1                                         | s w                                                                              |                                      | ·                                  |
| 000000865              | 11                                          | S W                                                                              |                                      | - <u> </u>                         |
| 000000866              | 1 1                                         | s w                                                                              |                                      | - <u> </u>                         |
| 000000867              | 1 1                                         | S W                                                                              |                                      |                                    |
| 000000868              |                                             | S W                                                                              |                                      |                                    |
| 000000869              |                                             | S W                                                                              |                                      |                                    |

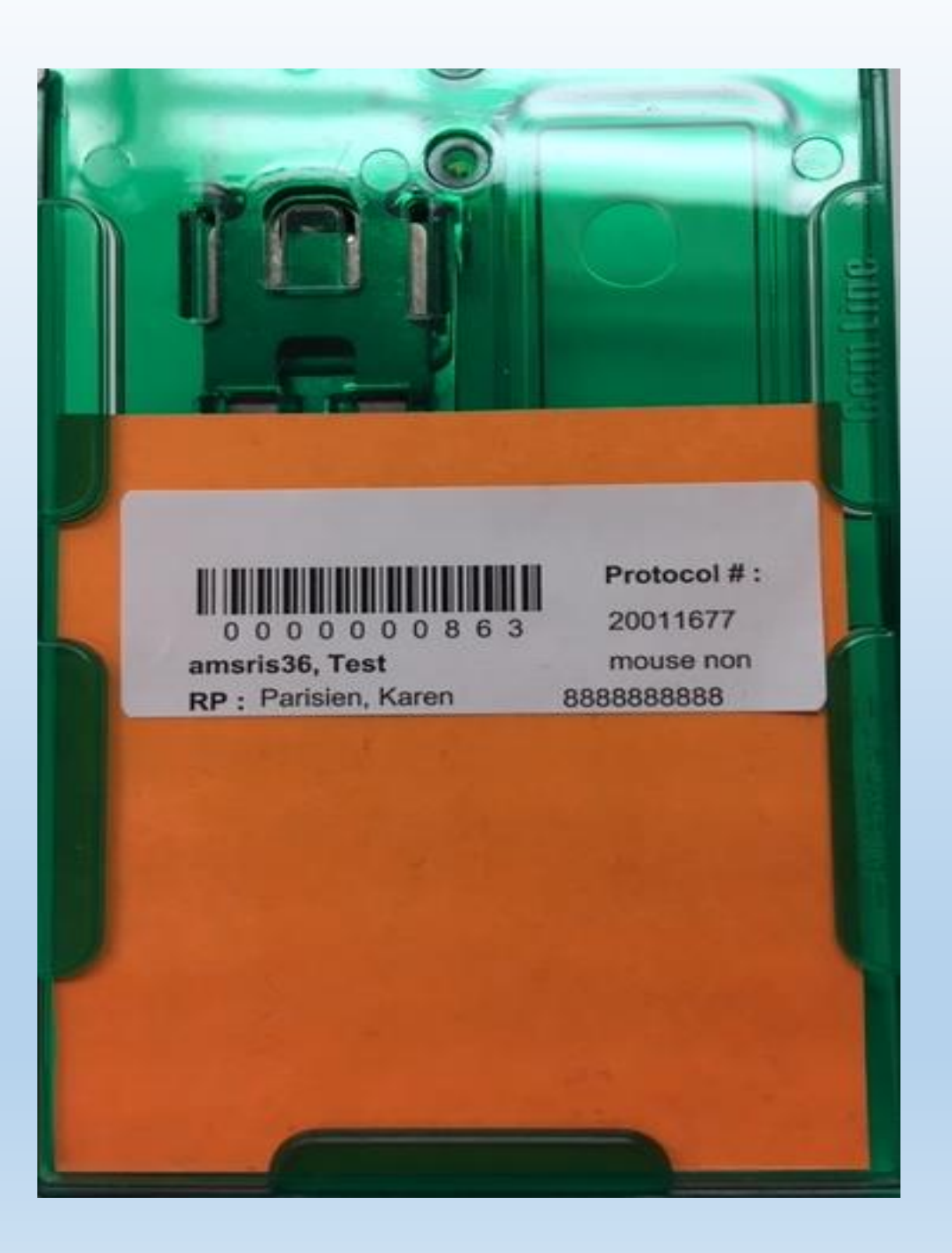

|    |        |    |                 | # of    |        |       |                | Sp     | lit/  |               |        |          |
|----|--------|----|-----------------|---------|--------|-------|----------------|--------|-------|---------------|--------|----------|
|    |        |    | Activation Date | Animals | S      | ex    |                | W      | ean   | Parent Source |        | Cage     |
| 1  | Barcod | le | (DD/MM/YYYY)    | in Cage | Circle | e one | Eartag #       | Circle | e one | Barcode       | Rack # | Location |
| 2  | 467    |    | 10/10/2018      | 3       | Ð      | М     | 100222,223,224 | S      | W     | 1222334455    | 1      | G2       |
| 3  | 468    |    | 10/10/2018      | 2       | F      | M     | 100225, 226    | S      | W     | 1222334455    |        |          |
| 4  | 469    |    | 12/10/2018      |         | F      | М     |                | S      | W     |               |        |          |
| 5  | 470    |    |                 |         | F      | М     |                | S      | W     |               |        |          |
| 6  | 471    |    |                 |         | F      | М     |                | S      | W     |               |        |          |
| 7  | 472    |    | 14/10/2018      |         | F      | М     |                | S      | W     |               |        |          |
| 8  | 473    |    |                 |         | F      | М     |                | S      | W     |               |        |          |
| 9  | 474    |    |                 |         | F      | М     |                | S      | W     |               |        |          |
| 10 | 475    |    |                 |         | F      | М     |                | S      | W     |               |        |          |
| 11 | 476    |    |                 |         | F      | М     |                | S      | W     |               |        |          |
| 12 | 477    |    |                 |         | F      | М     |                | S      | W     |               |        |          |
| 13 | 478    |    |                 |         | F      | М     |                | S      | W     |               |        |          |
| 14 | 479    |    |                 |         | F      | М     |                | S      | W     |               |        |          |
| 15 | 480    |    |                 |         | F      | М     |                | S      | W     |               |        |          |
| 16 | 481    |    |                 |         | F      | Μ     |                | S      | W     |               |        |          |

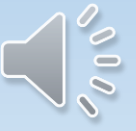

eAnimal Ordering » Investigator » Home » Splitting/Weaning Request » Add Splitting/Weaning Request

## Splitting/Weaning Request

Submit Cancel

| Requisition #:         | S/W-0129       |              |           | G          | enerated by:   | Parisi   | en, Karer | 1                     |
|------------------------|----------------|--------------|-----------|------------|----------------|----------|-----------|-----------------------|
| Date:                  | 19/11/201      | .8           |           | E          | Mail:          | k.pari   | isien@uto | pronto.ca             |
| Phone:                 |                |              |           | Se         | end Mail:      | <b>V</b> |           |                       |
| Protocol#:             | 20001026       |              |           | Ы          | -              |          | 1000 Te   |                       |
|                        | 20001936       |              |           | FI         | •              | AMSR     | 1502, Tes | SC                    |
| Species:               | Mice           |              |           |            |                |          |           |                       |
| Responsible<br>Person: | Parisie        | en, Karen    |           | Phone:     | 8888888888     |          | eMail     | k.parisien@utoronto.c |
| Doc Type:              | O Split        | 🛛 Wean       | S/W She   | et         |                |          |           |                       |
| # of Anima             | s for Male:    | 3            |           |            | # of Animals f | or Fema  | le:       | 1                     |
| # of Cages             | for Male:      | 1            |           |            | # of Cages for | Female   | :         | 1                     |
| # of Anima             | s:             | 4            |           |            |                |          |           |                       |
| Wean / Sep             | aration Date:  | 29/11/2018   |           |            |                |          |           |                       |
| Account : * 🉀          |                |              |           |            |                |          |           |                       |
| Perdiem Acc            | ount Numbe     | r            |           | Ex         | piration Date  | Perc     | centage   |                       |
|                        |                |              | Record    | ds are not | available.     |          |           |                       |
|                        |                |              |           |            |                |          |           |                       |
| Location               |                |              |           |            |                |          |           |                       |
| Facility:              |                | -            | Building: | Selec      | t One          | - F      | Room:     | Select One            |
| Special Handlir        | ng : 🗆 CL2 🔲 ( | CL3 🔲 Chemio | cal       |            |                |          |           |                       |
|                        |                |              |           |            |                |          |           |                       |
| Cage Card Note         | es:            |              |           |            |                |          |           |                       |

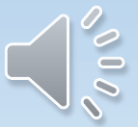

eAnimal Ordering » Investigator » Home » Splitting/Weaning Request » Add Splitting/Weaning Request

#### Splitting/Weaning Request Cancel Submit Requisition #: Generated by: S/W-0129 Parisien, Karen Date: E-Mail: k.parisien@utoronto.ca 19/11/2018 1 Phone: Send Mail: PI: Protocol#: 20001936 AMSRIS02, Test • Species: Mice Responsible 8888888888 Parisien, Karen -Phone: eMail: k.parisien@utoronto.ca Person: S/W Sheet Split Wean Doc Type: # of Cages Requested: # S/W Sheets: 1 # of Cages: 30 30 # of Animals per Cage: 4 # of Animals: 120 # S/W Sheets: # of Cages: # of Cages Requested: 2 30 60 # of Animals per Cage: # of Animals: 5 300 # of Cages Requested: # of Cages: # S/W Sheets: 3 30 90

450

# of Animals:

5

# of Animals per Cage:

eAnimal Ordering » Investigator » Home » Splitting/Weaning Request » Add Splitting/Weaning Request

| Requisition #.         | S/W-0129    |              |               | Generated by:   | Parisien, Karen    |                     |
|------------------------|-------------|--------------|---------------|-----------------|--------------------|---------------------|
| Date:                  | 19/11/201   | 8            |               | E-Mail:         | k.parisien@utoror  | nto.ca              |
| Phone:                 |             |              |               | Send Mail:      |                    |                     |
| Protocol#:             | 20001936    |              |               | PI:             | AMSRIS02, Test     |                     |
| Species:               | Mice        |              | •             |                 |                    |                     |
| Responsible<br>Person: | Parisie     | n, Karen     | Phor          | ne: 8888888888  | eMail:             | k.parisien@utoronto |
| Doc Type:              | Split       | Wean         | S/W Sheet     |                 |                    |                     |
| # S/W Sheets:          |             | 1            | # of Cages:   | 30              | # of Cages Request | ed: 30              |
| # of Animals pe        | r Cage:     | 4            | # of Animals: | 120             |                    |                     |
| Account : * 🉀          |             |              |               |                 |                    |                     |
| Perdiem Acc            | ount Number |              |               | Expiration Date | Percentage         |                     |
| 23456                  |             |              |               | 08/11/2019      | 100.00             |                     |
| Location               |             |              |               |                 |                    |                     |
| Facility:              | DCM         | •            | Building:     | ISB             | Room:              | AST10               |
| Special Handlin        | g : CL2 C   | CL3 🔲 Chemic | al            |                 |                    |                     |
|                        |             |              |               |                 |                    |                     |

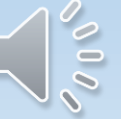

eAnimal Ordering » Investigator » Home » Splitting/Weaning Request

| splitting/      | weaning     | Request        |                    |                |                                  |                               |                                        |
|-----------------|-------------|----------------|--------------------|----------------|----------------------------------|-------------------------------|----------------------------------------|
| Submitted for   | or Approval |                |                    |                |                                  |                               | *                                      |
| <u>Request#</u> | Protocol#   | <u>PI</u>      | Responsible Person | <u>Species</u> | <u>Building /</u><br><u>Room</u> | <u>Submitted</u><br><u>On</u> | <u># of</u><br><u>Times</u><br>printed |
| S/W-0129        | 20001936    | AMSRIS02, Test | Parisien, Karen    | Mice           | MSB /<br>EAST10                  | 19/11/2018                    |                                        |
| S/W-0117        | 20001942    | AMSRIS01, Test |                    | Mice           | MSB /<br>EAST18                  | 15/11/2018                    |                                        |
| <u>S/W-0116</u> | 20001940    | AMSRIS01, Test |                    | Mice           | MSB /<br>EAST12                  | 15/11/2018                    |                                        |
| S/W-0114        | 20001942    | AMSRIS01, Test | AMSRIS01, Test     | Mice           | MSB /<br>EAST10                  | 15/11/2018                    |                                        |
| <u>S/W-0113</u> | 20001942    | AMSRIS01, Test | AMSRIS01, Test     | Mice           | MSB /<br>EAST10                  | 15/11/2018                    |                                        |
|                 |             |                |                    |                | MCD /                            |                               |                                        |
| /W-0010         | 20001815    | AMSRIS01, Test | AMSRIS01, Test     | Kiwis          | CL357E                           | 17/09/2018                    |                                        |
| pproved         |             |                |                    |                |                                  |                               |                                        |
| <u>Request#</u> | Protocol#   | <u>PI</u>      | Responsible Person | Species        | <u>Building /</u><br><u>Room</u> | Submitted Or                  | <u># of</u><br><u>Time</u><br>printe   |
| /W-0129         | 20001936    | AMSRIS02, Test | Parisien, Karen    | Mice           | MSB /<br>EAST10                  | 19/11/2018                    |                                        |
| /W-0077         | 20001931    | AMSRIS01, Test | AMSRIS01, Test     | Mice           | MSB /<br>EAST1                   | 02/11/2018                    | 1                                      |
| /W-0076         | 20001930    | AMSRIS01, Test |                    | Mice           | CCBR /<br>YELLOW42C              | 01/11/2018                    |                                        |
| /W-0051         | 20001901    | AMSRIS01, Test | Parisien, Karen    | Rats           | MSB /<br>EAST2                   | 17/10/2018                    |                                        |
| 3/W-0046        | 20001898    | AMSRIS01, Test | Parisien, Karen    | Rats           | CCBR /<br>GREEN33E               | 17/10/2018                    |                                        |

## 

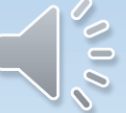

|    | A       | В               | С       | D     | E     | F        | G        | н     | I             | J      | к        |
|----|---------|-----------------|---------|-------|-------|----------|----------|-------|---------------|--------|----------|
|    |         |                 | # of    |       |       |          | Sp       | lit/  |               |        |          |
|    |         | Activation Date | Animals | s     | ex    |          | We       | ean   | Parent Source |        | Cage     |
| 1  | Barcode | (DD/MM/YYYY)    | in Cage | Circl | e one | Eartag # | Circle   | e one | Barcode       | Rack # | Location |
| 2  | 873     |                 |         | F     | м     |          | S        | w     |               |        |          |
| з  | 874     |                 |         | F     | м     |          | S        | w     |               |        |          |
| 4  | 875     |                 |         | F     | м     |          | S        | w     |               |        |          |
| 5  | 876     |                 |         | F     | м     |          | S        | w     |               |        |          |
| 6  | 877     |                 |         | F     | м     |          | S        | w     |               |        |          |
| 7  | 878     |                 |         | F     | м     |          | S        | w     |               |        |          |
| 8  | 879     |                 |         | F     | м     |          | S        | w     |               |        |          |
| 9  | 880     |                 |         | F     | м     |          | S        | w     |               |        |          |
| 10 | 881     |                 |         | F     | м     |          | S        | w     |               |        |          |
| 11 | 882     |                 |         | F     | м     |          | S        | w     |               |        |          |
| 12 | 883     |                 |         | F     | м     |          | S        | w     |               |        |          |
| 13 | 884     |                 |         | F     | м     |          | S        | w     |               |        |          |
| 14 | 885     |                 |         | F     | м     |          | S        | w     |               |        |          |
| 15 | 886     |                 |         | F     | м     |          | S        | w     |               |        |          |
| 16 | 887     |                 |         | F     | м     |          | S        | w     |               |        |          |
| 17 | 888     |                 |         | F     | м     |          | s        | w     |               |        |          |
| 18 | 889     |                 |         | F     | м     |          | S        | w     |               |        |          |
| 19 | 890     |                 |         | F     | м     |          | S        | w     |               |        |          |
| 20 | 891     |                 |         | F     | м     |          | S        | w     |               |        |          |
| 21 | 892     |                 |         | F     | м     |          | s        | w     |               |        |          |
| 22 | 893     |                 |         | F     | м     |          | S        | w     |               |        |          |
| 23 | 894     |                 |         | F     | м     |          | s        | w     |               |        |          |
| 24 | 895     |                 |         | F     | м     |          | s        | w     |               |        |          |
| 25 | 896     |                 |         | F     | м     |          | s        | w     |               |        |          |
| 26 | 897     |                 |         | F     | м     |          | s        | w     |               |        |          |
| 27 | 898     |                 |         | F     | м     |          | S        | w     |               |        |          |
| 28 | 899     |                 |         | F     | м     |          | S        | w     |               |        |          |
| 29 | 900     |                 |         | F     | м     |          | S        | w     |               |        |          |
| 30 | 901     |                 |         | F     | м     |          | S        | w     |               |        |          |
| 31 | 902     |                 |         | F     | м     |          | S        | w     |               |        |          |
| 32 | 903     |                 |         | F     | м     |          | <u>د</u> | 14/   |               |        |          |

|    | А       | В               | С       | D     | E     | F                                 | G       | Η     | Ι                   | J      | К        |
|----|---------|-----------------|---------|-------|-------|-----------------------------------|---------|-------|---------------------|--------|----------|
|    |         |                 | # of    |       |       |                                   | Sp      | lit/  |                     |        |          |
|    |         | Activation Date | Animals | S     | ex    |                                   | We      | ean   | Parent Source       |        | Cage     |
| 1  | Barcode | (DD/MM/YYYY)    | in Cage | Circl | e one | Eartag #                          | Circle  | e one | Barcode             | Rack # | Location |
| 2  | 873     | 19/11/2018      | 3       | (F    | м     | wean a cage example               | S       |       | 188                 | 1      | A2       |
| 3  | 874     | 19/11/2018      | 4       | F     |       |                                   | S       | (W)   | 188                 | 1      | A3       |
| 4  | 875     |                 |         | F     | М     |                                   | S       | W     |                     |        |          |
| 5  | 876     |                 |         | F     | М     | set up of breeder pair example    | S       | W     |                     |        |          |
| 6  | 877     | 19/11/2018      | 2       | Ð     |       | breeder pair set up               | $\odot$ | W     | 201 F, 206 M        | 3      | F7       |
| 7  | 878     |                 |         | F     | М     |                                   | S       | W     |                     |        |          |
| 8  | 879     |                 |         | F     | М     | split cage if fighting or surgery | S       | W     |                     |        |          |
| 9  | 880     | 19/11/2018      | 1       | F     | M     |                                   | $\odot$ | W     | 331                 | 2      | B5       |
| 10 | 881     |                 |         | F     | М     |                                   | S       | W     |                     |        |          |
| 11 | 882     |                 |         | F     | М     | set up harem breeder cage example | S       | W     |                     |        |          |
| 12 | 883     | 19/11/2018      | 4       | Ð     | M     | harem set up 3F + 1 M             | S       | W     | 704, 705, 706F 610M | 4      | G2       |
| 13 | 884     |                 |         | F     | М     |                                   | S       | W     |                     |        |          |
| 14 | 885     |                 |         | F     | М     |                                   | S       | W     |                     |        |          |
| 15 | 886     |                 |         | F     | М     |                                   | S       | W     |                     |        |          |
| 16 | 887     |                 |         | F     | М     |                                   | S       | W     |                     |        |          |
| 17 | 888     |                 |         | F     | м     |                                   | S       | W     |                     |        |          |

| 1  | Α       | В               | C       | D     | E     | F                                 | G       | Η     | Ι                    | J      | K        |
|----|---------|-----------------|---------|-------|-------|-----------------------------------|---------|-------|----------------------|--------|----------|
|    |         |                 | # of    |       |       |                                   | Sp      | lit/  |                      |        |          |
|    |         | Activation Date | Animals | S     | ex    |                                   | W       | ean   | Parent Source        |        | Cage     |
| 1  | Barcode | (DD/MM/YYYY)    | in Cage | Circl | e one | Eartag #                          | Circle  | e one | Barcode              | Rack # | Location |
| 2  | 873     | 19/11/2018      | 3       | F     | м     | wean a cage example               | S       |       | 188                  | 1      | A2       |
| 3  | 874     | 19/11/2018      | 4       | F     |       |                                   | S       | W     | 188                  | 1      | A3       |
| 4  | 875     |                 |         | F     | М     |                                   | S       | W     |                      |        |          |
| 5  | 876     |                 |         | F     | М     | set up of breeder pair example    | S       | W     |                      |        |          |
| 6  | 877     | 19/11/2018      | 2       | Ð     |       | breeder pair set up               | $\odot$ | W     | 201 F, 206 M         | 3      | F7       |
| 7  | 878     |                 |         | F     | М     |                                   | S       | W     |                      |        |          |
| 8  | 879     |                 |         | F     | М     | split cage if fighting or surgery | S       | W     |                      |        |          |
| 9  | 880     | 19/11/2018      | 1       | F     | M     |                                   | $\odot$ | W     | 331                  | 2      | B5       |
| 10 | 881     |                 |         | F     | М     |                                   | S       | W     |                      |        |          |
| 11 | 882     |                 |         | F     | М     | set up harem breeder cage example | S       | W     |                      |        |          |
| 12 | 883     | 19/11/2018      | 4       | Ē     | M     | harem set up 3F + 1 M             | S       | W     | 704, 705, 706F, 610M | 4      | G2       |
| 19 | 884     |                 |         | F     | М     |                                   | S       | W     |                      |        |          |
| 14 | 885     |                 |         | F     | М     |                                   | S       | W     |                      |        |          |
| 15 | 886     |                 |         | F     | М     |                                   | S       | W     |                      |        |          |
| 16 | 887     |                 |         | F     | М     |                                   | S       | W     |                      |        |          |
| 17 | 888     |                 |         | F     | М     |                                   | S       | W     |                      |        |          |

# Tips for the Wean/Split Process

- Base your wean/split requests on the anticipated numbers of cages you may wean/split in a two to four week period.
- Document all wean/split information on the Barcode Log Sheet each time you wean or split a cage.
- Write the barcode on a sticker and place on the weaned or split cage as you separate.
- Use one barcode log sheet per protocol.
- If you have set up breeder pairs or harems on your bar code log sheet, the activation must be complete for the sheet before you can separate any animals out of the cage.

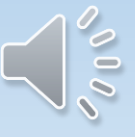

## How to Perform an Animal Transfer

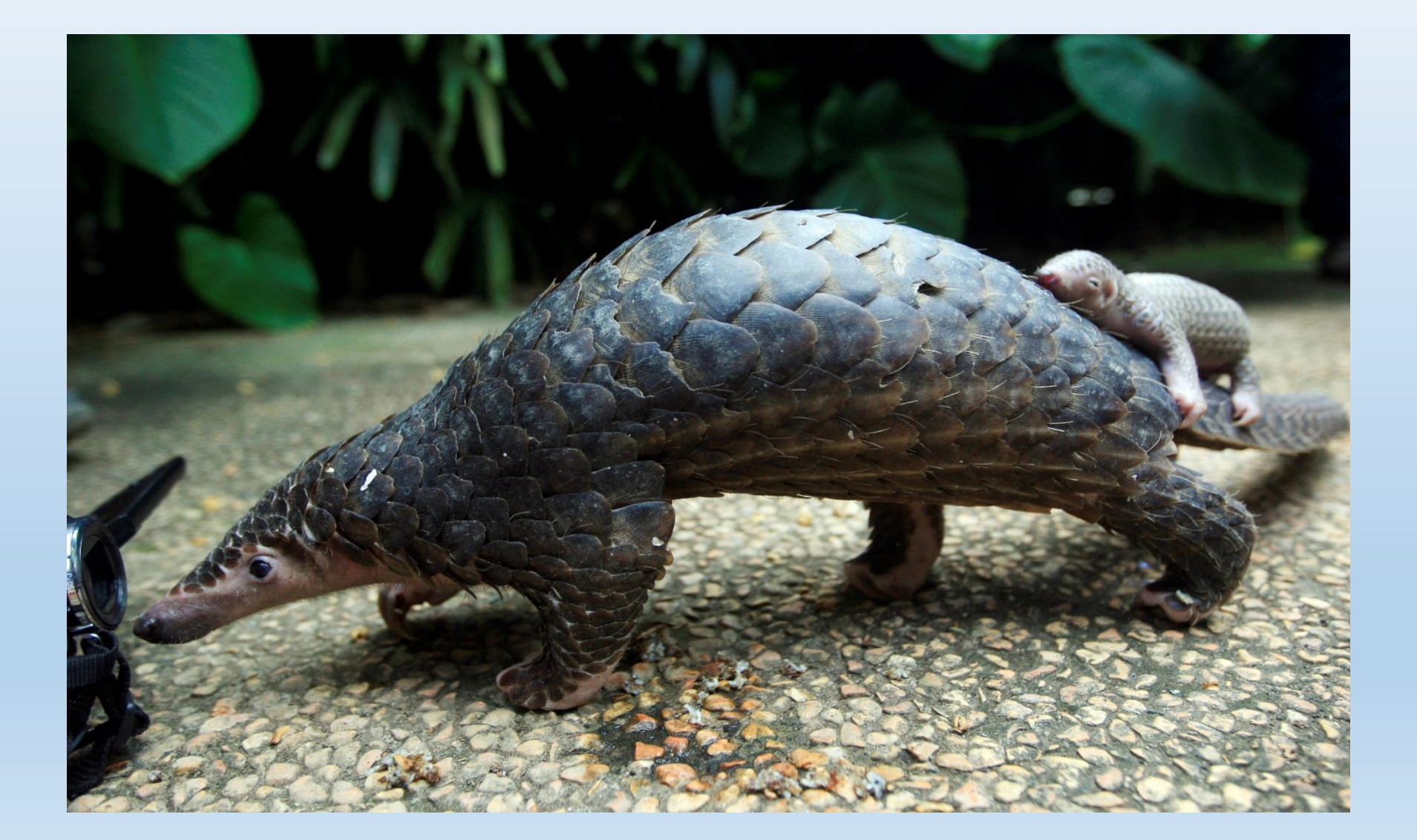

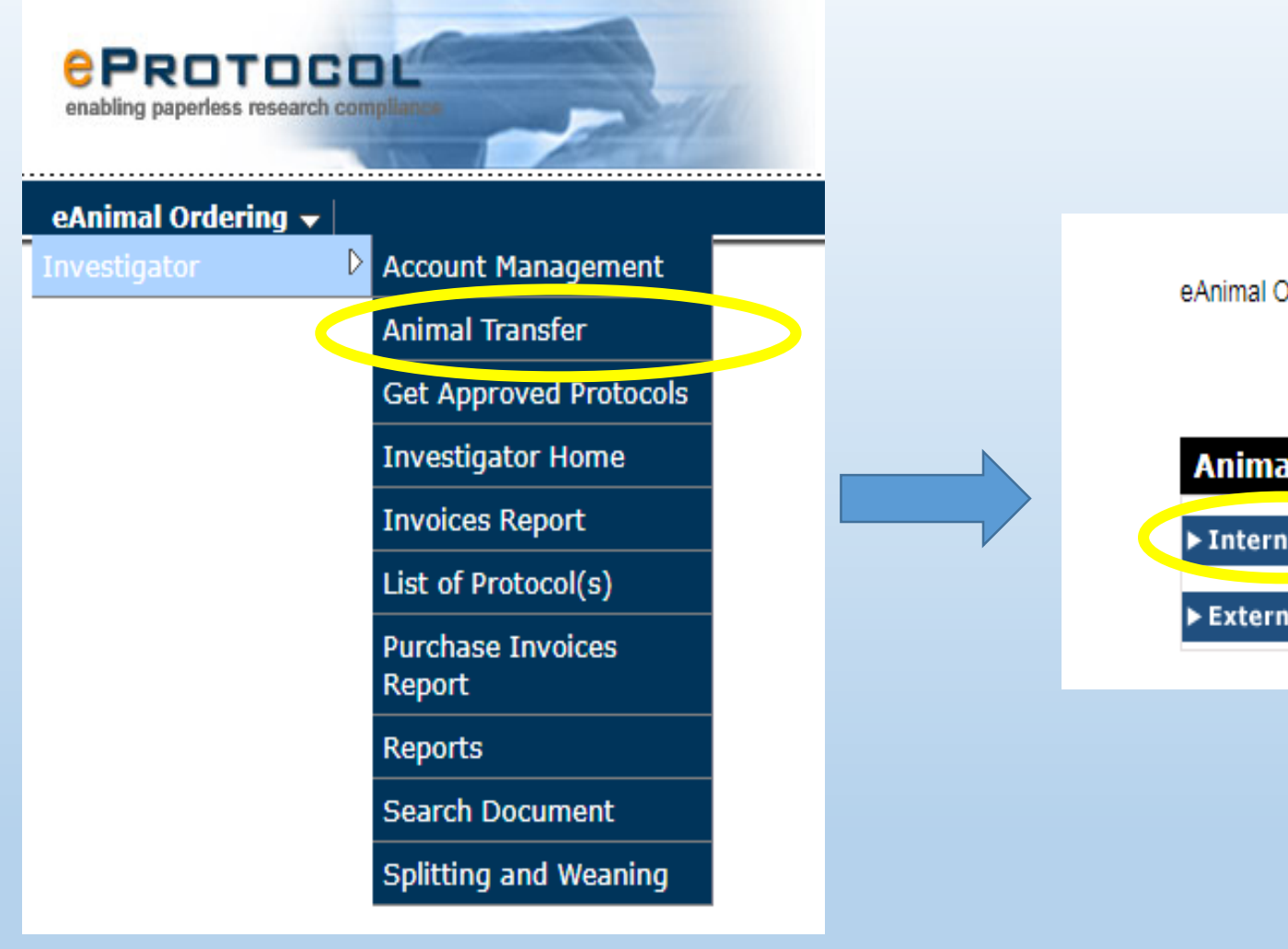

## eAnimal Ordering » Investigator » Home » Animal Transfer

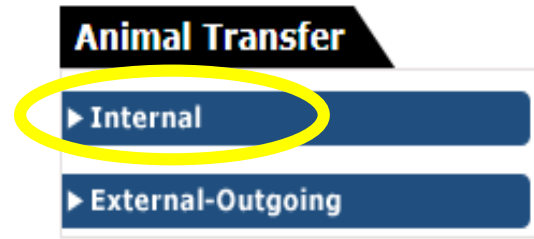

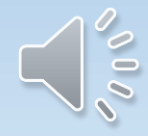

eAnimal Ordering » Investigator » <u>Home</u> » <u>Animal Transfer</u> » Internal Transfers

## INTERNAL TRANSFERS

| Transfer Type :    | All                                                                                                    | ۲                  | Building : All |                           |                         | ▼ Roo          | om : All         |                |                          | • ОК                    |                       |  |  |
|--------------------|----------------------------------------------------------------------------------------------------|--------------------|----------------|---------------------------|-------------------------|----------------|------------------|----------------|--------------------------|-------------------------|-----------------------|--|--|
| Internal T         | Location to Lo<br>PI to PI<br>Protocol to Pi                                                                                        | rotocol            |                |                           |                         |                |                  |                |                          | N                       | lew Transfer          |  |  |
| New / In Pro       | 1000                                                                                                    |                    |                |                           |                         |                |                  |                |                          |                         | *                     |  |  |
| <u>Transfer ID</u> | <u>Transfer Type</u>                                                                                                    | <u>Original PI</u> | <u>New Pl</u>  | <u>From</u><br>Protocol # | <u>To</u><br>Protocol # | <u>Species</u> | From<br>Location | To Location    | <u>Date</u><br>Submitted | Transfer Status         | <u>Status</u><br>Date |  |  |
| <u>T-000000002</u> | PI to PI                                                                                                    | AMSRIS01, Test     | AMSRIS02, Test | 20001842                  | 20001866                | Rats           | MSB /<br>EAST1   | MSB /<br>EAST2 | 07/08/2018               | Waiting for<br>Transfer | 07/08/2018            |  |  |
| <u>T-000000001</u> | Protocol to<br>Protocol                                                                                                    | AMSRIS01, Test     | AMSRIS01, Test | 20001842                  | 20001840                | Rats           | MSB /<br>EAST1   | MSB /<br>EAST1 | 30/07/2018               | Waiting for<br>Transfer | 08/08/2018            |  |  |
| Completed          |                                                                                                    |                    | '              |                           | 1                       |                |                  | 1              | 1                        | '                       | ٦                     |  |  |
| Not Proceede       | ed                                                                                                    |                    |                |                           |                         |                |                  |                |                          |                         | ۲                     |  |  |
| Transfer ID        | ransfer ID Transfer Type Original PI New PI From Protocol # To Protocol # Species From Location Date Submitted Transfer Status Date |                    |                |                           |                         |                |                  |                |                          |                         |                       |  |  |
|                    |                                                                                                    |                    |                | Rec                       | ords are no             | t available.   |                  |                |                          |                         |                       |  |  |

eAnimal Ordering » Investigator » Home » Animal Transfer » Internal Transfers

## INTERNAL TRANSFERS

| Transfer Type :    | Protocol to Pr          | rotocol 💌      | Building : MSB | ]                  |                         | • Roo      | m : EAST           | 1                  |                          | ОК                               |                       |
|--------------------|-------------------------|----------------|----------------|--------------------|-------------------------|------------|--------------------|--------------------|--------------------------|----------------------------------|-----------------------|
| Internal Tra       | New Transfers           |                |                |                    |                         |            |                    |                    |                          |                                  |                       |
| New / In Progr     | ess                     |                |                |                    |                         |            |                    |                    |                          |                                  | ۲                     |
| Transfer ID        | Transfer Type           | Original PI    | <u>New Pl</u>  | From<br>Protocol # | <u>To</u><br>Protocol # | Species    | From<br>Location   | To Location        | Date<br>Submitted        | Transfer Status                  | <u>Status</u><br>Date |
| <u>T-000000012</u> | PI to PI                | AMSRIS01, Test | AMSRIS02, Test | 20001908           | 20001886                | Rats       | MSB /<br>EAST11    | MSB /<br>EAST11    | 12/10/2018               | Waiting for New<br>PI Acceptance | 12/10/2018            |
| <u>T-000000011</u> | PI to PI                | AMSRIS01, Test | AMSRIS02, Test | 20001898           | 20001837                | Rats       | CCBR /<br>GREEN33E | CCBR /<br>GREEN33E | 12/10/2018               | Waiting for New<br>PI Acceptance | 12/10/2018            |
| Completed          | Completed               |                |                |                    |                         |            |                    |                    |                          |                                  | *                     |
|                    |                         |                |                |                    |                         |            |                    |                    | L                        | .ast 30 Da                       | ys OK                 |
| Transfer ID        | Transfer Type           | Original PI    | New PI         | From<br>Protocol # | <u>To</u><br>Protocol # | Species    | From<br>Location   | To Location        | <u>Date</u><br>Submitted | Transfer Status                  | <u>Status</u><br>Date |
| <u>T-000000010</u> | Protocol to<br>Protocol | AMSRIS01, Test | AMSRIS01, Test | 20001911           | 20001913                | Rats       | MSB /<br>EAST13    | MSB /<br>EAST13    | 27/09/2018               | Transfer<br>Completed            | 27/09/2018            |
| <u>T-00000009</u>  | Protocol to<br>Protocol | AMSRIS01, Test | AMSRIS01, Test | 20001911           | 20001912                | Rats       | MSB /<br>EAST13    | MSB /<br>EAST13    | 27/09/2018               | Transfer<br>Completed            | 27/09/2018            |
| <u>T-00000008</u>  | Protocol to<br>Protocol | AMSRIS01, Test | AMSRIS01, Test | 20001904           | 20001906                | Rats       | MSB /<br>EAST11    | MSB /<br>EAST11    | 24/09/2018               | Transfer<br>Completed            | 24/09/2018            |
| <u>T-00000007</u>  | Protocol to<br>Protocol | AMSRIS01, Test | AMSRIS01, Test | 20001904           | 20001905                | Rats       | MSB /<br>EAST11    | MSB /<br>EAST11    | 24/09/2018               | Transfer<br>Completed            | 24/09/2018            |
| Not Proceeded      | 1                       |                |                |                    |                         |            |                    |                    |                          |                                  | *                     |
| Transfer ID        | Transfer Type           | Original PI    | New Pl         | From<br>Protocol # | <u>To</u><br>Protocol # | Species    | From<br>Location   | To Location        | <u>Date</u><br>Submitted | Transfer Status                  | <u>Status</u><br>Date |
|                    |                         |                |                | Rec                | ords are not            | available. |                    |                    |                          |                                  |                       |

eAnimal Ordering » Investigator » <u>Home</u> » <u>Animal Transfer</u> » <u>Internal Transfers</u> » New Transfer

### INTERNAL TRANSFERS

Transfer Type : 🔍 PI to PI 💿 Protocol to Protocol 🔍 Location to Location

Transfer Policies

|                                                               | -                   |            |           | Save           | Submit D     | elete Print Cancel |  |
|---------------------------------------------------------------|---------------------|------------|-----------|----------------|--------------|--------------------|--|
| From Protocol # :                                             | 20012397            | Ext        | oired Or  | iginal PI :    | AMSRIS01,    | Test               |  |
| Responsible Person :                                          | Parisien, Karen     | •          |           |                |              |                    |  |
| Phone :                                                       | 888888888           |            |           |                |              |                    |  |
| Email :                                                       | k.parisien@utoronto | o.ca       |           |                |              |                    |  |
| Species :                                                     | (Mice 🔻             |            |           |                |              |                    |  |
| To Protocol # :                                               | 20012399            | Ne         | w PI :    | AMSRIS01, Test |              |                    |  |
| Responsible Person :                                          | Parisien, Karen     | •          | <b>v</b>  |                |              |                    |  |
| Phone :                                                       | 888888888           |            | I         |                |              |                    |  |
| Email :                                                       | k.parisien@utoronto | o.ca       |           |                |              |                    |  |
| Update From proto                                             | ocol(s) quantity.   |            | ✓ Update  | • To protocol( | s) quantity. |                    |  |
| From Location : DCM   From Building : MSB  From Room : EAST12 |                     |            |           |                |              |                    |  |
| Cage Card(s) : 🎇                                              |                     |            |           |                |              |                    |  |
| Bar Code No.                                                  | No. of Anima        | Is USDA ID | TATTOO ID | Building       | Room         | Rack *             |  |

| rom Location : DCM       |          | From<br>Building : |  | MSB V                |  | From Room | : EAST12 |  |
|--------------------------|----------|--------------------|--|----------------------|--|-----------|----------|--|
| Cage Card(s)             | <b>A</b> |                    |  |                      |  |           |          |  |
| Bar Code No. No. of Anir |          | f Animals USDA     |  | D TATTOO ID Building |  | Room F    | Rack *   |  |
|                          |          |                    |  |                      |  |           |          |  |

|   | Show all Cage Cards irrespective of the selected RP. |              |                |         |           |          |        |  |  |  |
|---|------------------------------------------------------|--------------|----------------|---------|-----------|----------|--------|--|--|--|
| C | Cage Ca                                              | ard(s)       |                |         |           | Add      | Cancel |  |  |  |
|   |                                                      |              |                |         | Search :  |          |        |  |  |  |
|   |                                                      | Bar Code No. | No. of Animals | USDA ID | TATTOO ID | Building | Room   |  |  |  |
|   |                                                      | 000000385    | 4              |         |           | MSB      | EAST12 |  |  |  |
|   |                                                      | 000000386    | 3              |         |           | MSB      | EAST12 |  |  |  |
|   |                                                      | 000000387    | 1              |         |           | MSB      | EAST12 |  |  |  |
|   |                                                      | 000000388    | 4              |         |           | MSB      | EAST12 |  |  |  |
|   |                                                      | 000000389    | 3              |         |           | MSB      | EAST12 |  |  |  |
|   |                                                      | 000000390    | 3              |         |           | MSB      | EAST12 |  |  |  |

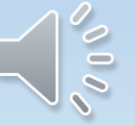

| Update From protocol(s) quantity. In Update To protocol(s) quantity.                                                                                                    |                                                       |                    |              |          |           |          |  |  |  |
|----------------------------------------------------------------------------------------------------|-------------------------------------------------------|--------------------|--------------|----------|-----------|----------|--|--|--|
| From Location : DCM                                                                                                    | ▼) F                                                  | From<br>Building : | MSB •        |          | From Room | EAST12   |  |  |  |
| Cage Card(s) : 🙀                                                                                                    |                                                       |                    |              |          |           |          |  |  |  |
| Bar Code No. of Ar                                                                                                    |                                                       | als USDA ID        | TATTOO ID    | Building | Room F    | Rack *   |  |  |  |
| 000000385                                                                                                    | 4                                                     |                    |              | MSB      | EAST12    | 1        |  |  |  |
| 000000386                                                                                                    | 3                                                     |                    |              | MSB      | EAST12    | 1        |  |  |  |
| To Location : DCM                                                                                                    | <b>▼</b> 1                                            | To Building :      | MSB          | •        | To Room : | EAST12 V |  |  |  |
| Has animal been utilized in any r                                                                                                    | Has animal been utilized in any research : 🤍 Yes 💿 No |                    |              |          |           |          |  |  |  |
| Explain nature of the project and                                                                                                    | l indicate if a                                       | ny surgery was     | performed :  |          |           |          |  |  |  |
| Special Handling : CL2 CL                                                                                                    | 3 🔲 Chemica                                           | al                 |              |          |           |          |  |  |  |
|                                                                                                    |                                                       |                    |              |          |           |          |  |  |  |
| If testing is required for this transfer, please indicate the test method :* <ul> <li>None</li> <li>Pooled Fecal</li> <li>Serology</li> </ul> <li>Are these animals immunocompromised? * <ul> <li>Yes</li> <li>No</li> </ul> </li> |                                                       |                    |              |          |           |          |  |  |  |
| New Per Diem A/C : 🏽 🖓                                                                                                    |                                                       |                    |              |          |           |          |  |  |  |
| Perdiem Account Number                                                                                                    | F                                                     | unding Source      | Expiration I | Date Pe  | rcentage  |          |  |  |  |

|   | 0 |
|---|---|
|   |   |
|   |   |
| V | 0 |

eAnimal Ordering » Investigator » Home » Animal Transfer » Internal Transfers » New Transfer

### INTERNAL TRANSFERS

Transfer ID : T-000000017

Transfer Type : Protocol to Protocol

### Transfer Policies

| Tarisler Policies    |                        |      | Sav              | ve Submit Delete Print Cancel |
|----------------------|------------------------|------|------------------|-------------------------------|
| From Protocol # :    | 20012397               |      | Original PI :    | AMSRIS01, Test                |
| Responsible Person : | Parisien, Karen        | )    |                  |                               |
| Phone :              | 8888888888             | ]    |                  |                               |
| Email :              | k.parisien@utoronto.ca | ]    |                  |                               |
| Species :            | Mice                   |      |                  |                               |
| To Protocol # :      | 20012399               |      | New PI :         | AMSRIS01, Test                |
| Responsible Person : | Parisien, Karen 🔹      | )    |                  |                               |
| Phone :              | 8888888888             |      | •                |                               |
| Email :              | k.parisien@utoronto.ca | ]    |                  |                               |
| Update From pro      | otocol(s) quantity.    | 🗹 Up | date To protocol | l(s) quantity. 7              |
|                      |                        |      |                  |                               |

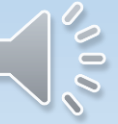

## eAnimal Ordering » Investigator » <u>Home</u> » <u>Animal Transfer</u> » Internal Transfers

## INTERNAL TRANSFERS

| ransfer Type :     | All                     | <b></b> E      | Building : All |                    |                         | • Roo          | m: All           |                 |                   | • ок                             |                       |
|--------------------|-------------------------|----------------|----------------|--------------------|-------------------------|----------------|------------------|-----------------|-------------------|----------------------------------|-----------------------|
| Internal Tra       | ansfers                 |                |                |                    |                         |                |                  |                 |                   | N                                | ew Transfer           |
| New / In Progress  |                         |                |                |                    |                         |                |                  |                 |                   |                                  |                       |
| <u>Transfer ID</u> | <u>Transfer Type</u>    | Original PI    | New Pl         | From<br>Protocol # | <u>To</u><br>Protocol # | <u>Species</u> | From<br>Location | To Location     | Date<br>Submitted | Transfer Status                  | <u>Status</u><br>Date |
| <u>T-000000017</u> | Protocol to<br>Protocol | AMSRIS01, Test | AMSRIS01, Test | 20012397           | 20012399                | Mice           | MSB /<br>EAST12  | MSB /<br>EAST12 | 08/01/2019        | Waiting for DCM<br>Approval      | 08/01/2019            |
| <u>T-000000004</u> | PI to PI                | AMSRIS01, Test | amsris36, Test | 20012402           | 20011205                | Mice           | MSB /<br>EAST10  | MSB /<br>EAST12 | 04/12/2018        | Waiting for New<br>PI Acceptance | 04/12/2018            |
| <u>T-00000003</u>  | Protocol to<br>Protocol | AMSRIS01, Test | AMSRIS01, Test | 20012402           | 20012403                | Mice           | MSB /<br>EAST10  | MSB /<br>EAST12 | 04/12/2018        | Waiting for DCM<br>Approval      | 04/12/2018            |
| <u>T-000000002</u> | Protocol to<br>Protocol | AMSRIS01, Test | AMSRIS01, Test | 20012402           | 20012403                | Mice           | MSB /<br>EAST10  | MSB /<br>EAST10 | 04/12/2018        | Waiting for DCM<br>Approval      | 04/12/2018            |
| <u>T-000000001</u> | Protocol to<br>Protocol | AMSRIS01, Test | AMSRIS01, Test | 20012402           | 20012403                | Mice           | MSB /<br>EAST10  | MSB /<br>EAST12 | 04/12/2018        | Waiting for DCM<br>Approval      | 04/12/2018            |
| Completed          |                         |                |                |                    |                         |                |                  |                 |                   |                                  | *                     |
|                    |                         |                |                |                    |                         |                |                  |                 | I                 | Last 30 Da                       | ys OK                 |
| Transfer ID        | <u>Transfer Type</u>    | Original PI    | New Pl         | From<br>Protocol # | <u>To</u><br>Protocol # | <u>Species</u> | From<br>Location | To Location     | Date<br>Submitted | Transfer Status                  | <u>Status</u><br>Date |
| <u>T-000000016</u> | Location to<br>Location | AMSRIS01, Test | AMSRIS01, Test | 20012415           | 20012415                | Mice           | MSB /<br>EAST14  | MSB /<br>EAST14 | 11/12/2018        | Transfer<br>Completed            | 11/12/2018            |

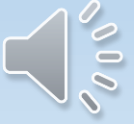
# DCM Responsibilities

- DCM will approve the transfer
- Generate new cage cards
- Move the animals if required as per the transfer form

| nimal Orderin      | g » Investigator » | Home » Animal Transfer > | External Trans     | sfers (outgoing) |          |                   |                 |                |
|--------------------|--------------------|--------------------------|--------------------|------------------|----------|-------------------|-----------------|----------------|
| TERNAL T           | RANSFER (OU        | TGOING)                  |                    |                  |          |                   |                 |                |
| ilding : All       |                    | • Room :                 | All                |                  | ▼ ок     |                   |                 |                |
| xternal T          | ransfers (out      | tgoing)                  |                    |                  |          |                   | New             | Transfer       |
| New / In Prog      | gress              |                          |                    |                  |          |                   |                 | *              |
| <u>Transfer ID</u> | Original PI        | External<br>Organization | From<br>Protocol # | <u>Species</u>   | Location | Date<br>Submitted | Transfer Status | Status<br>Date |
|                    |                    |                          | Records            | are not availab  | le.      |                   |                 |                |
| Completed          |                    |                          |                    |                  |          |                   |                 | 8              |
|                    |                    |                          |                    |                  |          |                   | Last 30 Days    | ок             |
| Transfer ID        | Original PI        | External<br>Organization | From<br>Protocol # | <u>Species</u>   | Location | Date<br>Submitted | Transfer Status | Status<br>Date |
|                    |                    |                          | Records            | are not availab  | le.      |                   |                 |                |
| Not Proceed        | ed                 |                          |                    |                  |          |                   |                 | *              |
| Transfer ID        | Original PI        | External<br>Organization | From<br>Protocol # | <u>Species</u>   | Location | Date<br>Submitted | Transfer Status | Status<br>Date |
|                    |                    |                          |                    |                  |          |                   |                 |                |

For animals being exported to another University use the external transfer. For animal being imported from another University use the animal requisition.

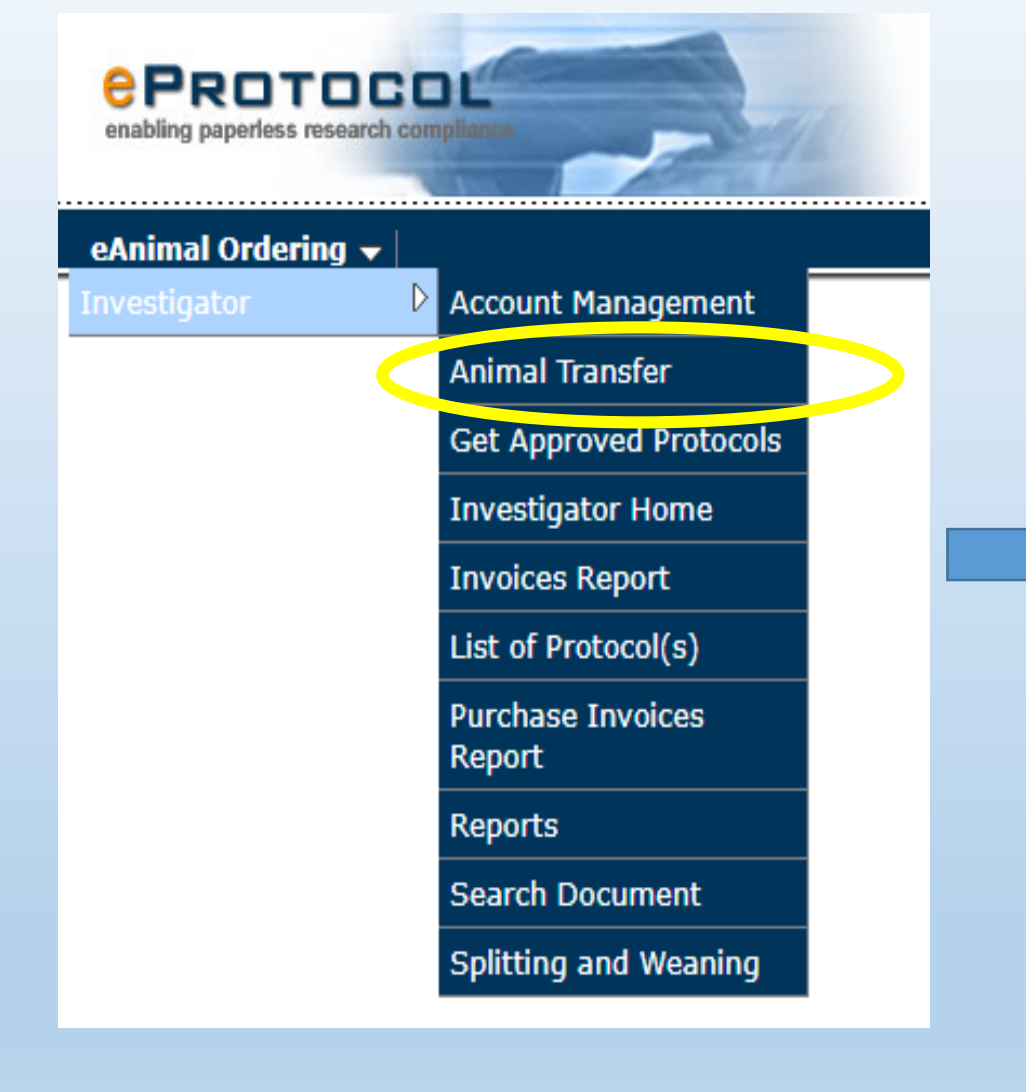

#### eAnimal Ordering » Investigator » Home » Animal Transfer

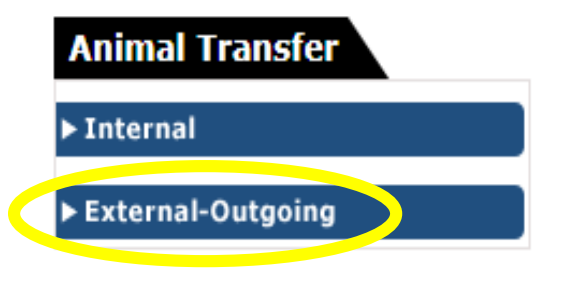

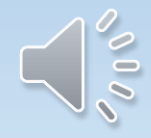

eAnimal Ordering » Investigator » Home » Animal Transfer » External Transfers (outgoing) » New Transfer

#### EXTERNAL TRANSFER (OUTGOING)

| Transfer Policies       |                       |                      |               | Save             | e Submit      | Delete Print | Cancel |
|-------------------------|-----------------------|----------------------|---------------|------------------|---------------|--------------|--------|
| From Protocol # :       | Select One            | -                    | Expired       | To Organization/ | Facility : Se | elect One    | )      |
| Responsible<br>Person : | Select One            | -                    |               |                  |               |              |        |
| Phone :                 |                       |                      |               |                  |               |              |        |
| Email :                 |                       |                      |               |                  |               |              |        |
| Species :               | Select One            | •                    |               |                  |               |              |        |
| Location :              | DCM                   | Building :           | Select One    | -                | Room :        | Select One   | •      |
| Cage Card(s) : 🌆        |                       |                      |               |                  |               |              |        |
| Bar Code No.            | No. Of Animals        | Strain               | Rack *        | USDA ID          | TATTOO ID     | Building     | Room   |
|                         |                       | Records              | are not avail | able.            |               |              |        |
| Has animal been util    | ized in any research  | n: 🔍 Yes 🔍 No        |               |                  |               |              |        |
| Explain nature of the   | e project and indicat | te if any surgery wa | as performed  | :                |               |              |        |
|                         |                       |                      |               |                  |               |              |        |
| Special Handling :      | Autoclave 🔲 Biohaza   | rd 🔲 Large Cage      |               |                  |               |              |        |
| Special Request for     | Husbandry :           |                      |               |                  |               |              |        |
|                         |                       |                      |               |                  |               |              |        |
|                         |                       |                      |               |                  |               |              |        |
| PI Notes :              |                       |                      |               |                  |               |              |        |
|                         |                       |                      |               |                  |               |              |        |
|                         |                       |                      |               |                  |               |              |        |

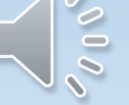

| Location :                                                                  |                  | DCM               | •          | Building :     | Select One        | •           | Room :    | Select One | -    |
|-----------------------------------------------------------------------------|------------------|-------------------|------------|----------------|-------------------|-------------|-----------|------------|------|
| Cado Cardía                                                                 |                  |                   |            |                |                   |             |           |            |      |
| Cage Card(s                                                                 | ). 1999          |                   |            |                |                   |             |           |            |      |
| Bar Code No                                                                 | <b>)</b> .       | No. Of Animals    | Stra       | in             | Rack *            | USDA ID     | TATTOO ID | Building   | Roon |
|                                                                             |                  |                   |            | Records        | are not available | 9.          |           |            |      |
| Hac animal h                                                                | een utiliz       | ed in any recear  | ch:        | Vec @ No       |                   |             |           |            |      |
| Explain natu                                                                | re of the        | ed in any resear  | cate if a  |                | as performed .    |             |           |            |      |
|                                                                             | ire of the       | oroject and male  | cate il ai | ily surgery wa | as performed .    |             |           |            |      |
| l                                                                           |                  |                   |            |                |                   |             |           |            |      |
| Special Hand                                                                | dling · 🔲        | Autoclave 🔲 Bioba | zard 🔲     | arge Cage      |                   |             |           |            |      |
| Special Reg                                                                 | uest for H       |                   |            | Large Cage     |                   |             |           |            |      |
|                                                                             |                  | assanary .        |            |                |                   |             |           |            |      |
|                                                                             |                  |                   |            |                |                   |             |           |            |      |
| l                                                                           |                  |                   |            |                |                   |             |           |            |      |
|                                                                             |                  |                   |            |                |                   | ji.         |           |            |      |
| PI Notes :                                                                  |                  |                   |            |                |                   |             |           |            |      |
| PI Notes :                                                                  |                  |                   |            |                |                   |             |           |            |      |
| PI Notes :                                                                  |                  |                   |            |                |                   | .::.        |           |            |      |
| PI Notes :                                                                  | Name             |                   | Add        | iress          | PI                | none #      | Email     |            |      |
| PI Notes :<br>Contact                                                       | Name             |                   | Add        | iress          | Pi                | iii<br>iiii | Email     |            |      |
| PI Notes :<br>Contact<br>Vet                                                | Name             |                   | Add        | Iress          | Pi                | none #      | Email     |            |      |
| PI Notes :<br>Contact<br>Vet                                                | Name             |                   | Add        | Iress          | Pi                | iii)        | Email     |            |      |
| PI Notes :<br>Contact<br>Vet<br>Shipping                                    | Name             |                   | Add        | Iress          | PI                | none #      | Email     |            |      |
| PI Notes :<br>Contact<br>Vet<br>Shipping                                    | Name             |                   | Add        | iress          | Pi<br>            | none #      | Email     |            |      |
| PI Notes :<br>Contact<br>Vet<br>Shipping<br>Receiving                       | Name             |                   |            | Iress          | PI<br>            | none #      | Email     |            |      |
| PI Notes :<br>Contact<br>Vet<br>Shipping<br>Receiving<br>PI                 | Name           [ |                   |            | iress          | Pr<br>            | none #      | Email     |            |      |
| PI Notes :<br>Contact<br>Vet<br>Shipping<br>Receiving<br>PI                 | Name             |                   |            | Iress          |                   | none #      | Email     |            |      |
| PI Notes :<br>Contact<br>Vet<br>Shipping<br>Receiving<br>PI<br>Export Charg | Name             | nt : *            |            | Iress          | Pr<br>            | none #      | Email     |            |      |
| PI Notes :<br>Contact<br>Vet<br>Shipping<br>Receiving<br>PI<br>Export Charg | Name             | nt : *            |            | fundi          | Pr<br>            | none #      | Email     | Percentage | 2    |

eAnimal Ordering » Investigator » <u>Home</u> » <u>Animal Transfer</u> » <u>External Transfers (outgoing)</u> » New Transfer

## EXTERNAL TRANSFER (OUTGOING)

| Transfer Policies       | Save Submit Delete Print Cancel                                  |
|-------------------------|------------------------------------------------------------------|
| From Protocol # :       | 20001901   Expired To Organization/ Facility : University of Cal |
| Responsible<br>Person : | AMSRIS01, Test                                                   |
| Phone :                 | 999999999                                                        |
| Email :                 | BLUEFORMUOFT@GMAIL.COM                                           |
| Species :               | Rats                                                             |
| Location :              | DCM  Building: MSB  Room: EAST1                                  |
| Cage Card(s) : 🙀        |                                                                  |

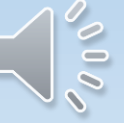

eAnimal Ordering » Investigator » <u>Home</u> » <u>Animal Transfer</u> » External Transfers (outgoing)

### EXTERNAL TRANSFER (OUTGOING)

| Building : All    |                            | Room :                   | All                       |                 | ОК          |                   |                             |                       |  |
|-------------------|----------------------------|--------------------------|---------------------------|-----------------|-------------|-------------------|-----------------------------|-----------------------|--|
| External Tr       | ansfers (outgo             | ing)                     |                           |                 |             |                   | Ne                          | ew Transfer           |  |
| New / In Prog     | ress                       |                          |                           |                 |             |                   |                             | *                     |  |
| Transfer ID       | <u>Original Pl</u>         | External<br>Organization | <u>From</u><br>Protocol # | Species         | Location    | Date<br>Submitted | Transfer Status             | <u>Status</u><br>Date |  |
| <u>X-00000014</u> | AMSRIS01, Test             | University of Calgary    | 20001898                  | Rats            | MSB / EAST1 | 10/22/2018        | Waiting for ARC<br>Approval | 10/22/2018            |  |
| Completed         |                            |                          |                           |                 |             |                   |                             | *                     |  |
|                   |                            |                          |                           |                 |             |                   | Last 30 Da                  | ays OK                |  |
| Transfer ID       | Original PI                | External<br>Organization | From<br>Protocol #        | Species         | Location    | Date<br>Submitted | Transfer Status             | <u>Status</u><br>Date |  |
|                   | Records are not available. |                          |                           |                 |             |                   |                             |                       |  |
| Not Proceede      | d                          |                          |                           |                 |             |                   |                             | *                     |  |
| Transfer ID       | Original PI                | External<br>Organization | From<br>Protocol #        | Species         | Location    | Date<br>Submitted | Transfer Status             | <u>Status</u><br>Date |  |
|                   |                            |                          | Records                   | are not availab | le.         |                   |                             |                       |  |

Contact DCM Help Desk dcm@utoronto.ca

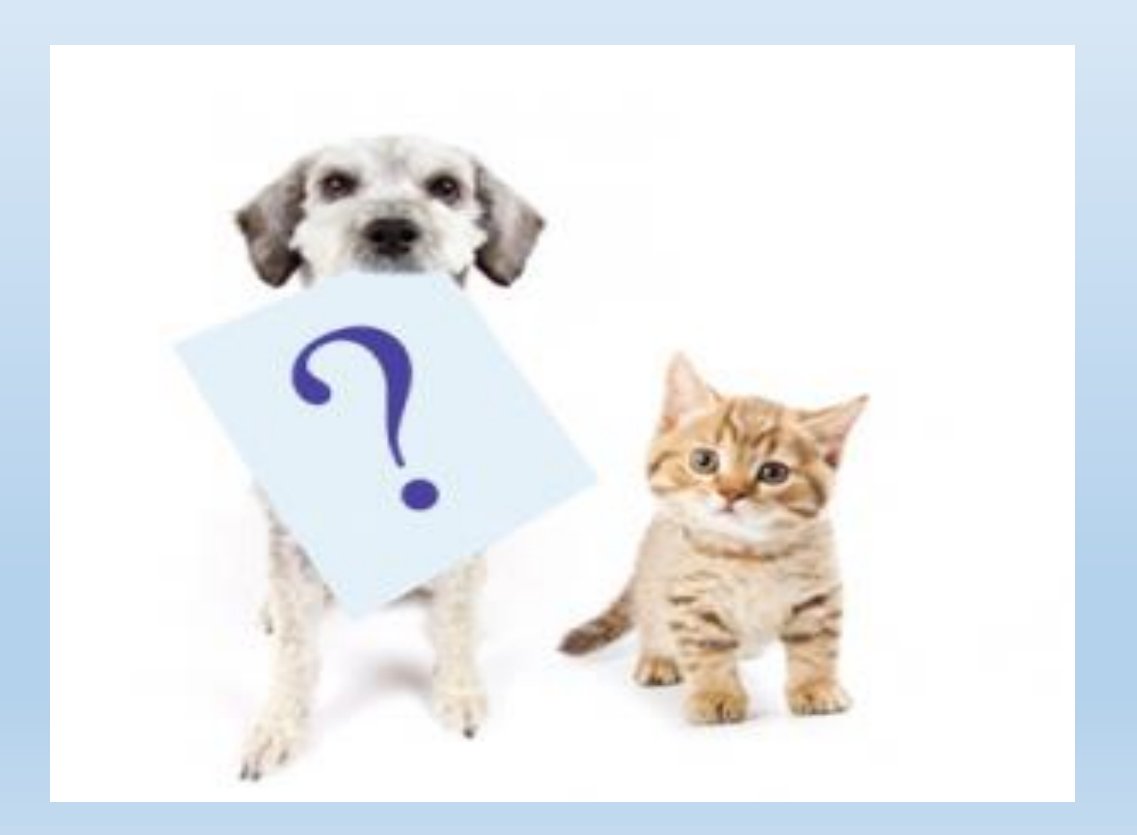